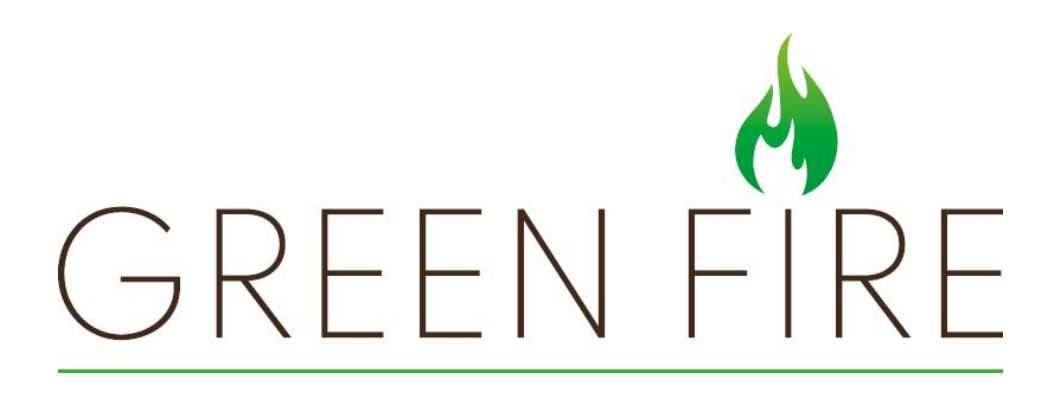

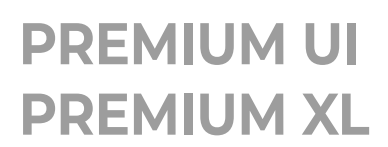

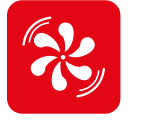

# TABLE DES MATIÈRES

| 1 PA   | NNEAU DE COMMANDE                           | 80 |
|--------|---------------------------------------------|----|
| 1.1    | Description                                 | 80 |
| 1.2    | Description générale des icônes             | 80 |
| 1.3    | Arbre de navigation                         | 81 |
| 1.4    | Page initiale et température de consigne    | 82 |
| 2 OF   | PÉRATIONS PRÉALABLES                        | 83 |
| 2.1    | Chargement des granulés de bois             | 83 |
| 2.2    | Alimentation électrique                     | 83 |
| 3 ME   | ENU PARAMÈTRES                              | 84 |
| 3.1    | Paramètres                                  | 84 |
| 3.1.1  | Paramètre « Temps »                         | 85 |
| 3.1.2  | Paramètre « Date »                          | 85 |
| 3.1.3  | Fonction « Combustible »                    | 85 |
| 3.1.4  | Abilitazione/disabilitazione sensore pellet | 86 |
| 3.1.5  | Fonction « Mode écologique »                | 86 |
| 3.1.6  | Fonction « Antigel »                        | 87 |
| 3.1.7  | Afficheur                                   | 87 |
|        | Luminosité d'Écran                          | 87 |
|        | Écran en « Mode veille »                    | 88 |
|        | Fonction « Nettoyage écran »                | 88 |
|        | Fonction « Rotation écran »                 | 89 |
| 3.1.8  | Paramètre « Unité de température »          | 89 |
| 3.1.9  | Paramètres « Haut-parleur »                 | 89 |
| 3.1.10 | ) Fonction « Temps de service »             | 90 |
| 3.1.11 | Menu Installateur                           | 90 |
| 3.1.12 | 2 Menu de service                           | 91 |
| 3.1.13 | 3 Fonction « Verrouillage écran »           | 91 |
| 3.1.14 | 4 Langue                                    | 92 |
| 3.1.15 | 5 Informations                              | 92 |
|        |                                             |    |

D EN(

DEUTS

| 4 U                                                  | TILISATION                                                                                                    | 93                                        |
|------------------------------------------------------|----------------------------------------------------------------------------------------------------|-------------------------------------------|
| 4.1                                                  | Allumage                                                                                                    | 93                                        |
| 4.1.                                                 | 1 Modification de la température ambiante                                                                                                    | 94                                        |
| 4.1.                                                 | 2 Modification de la puissance                                                                                                    | 94                                        |
| 4.1.                                                 | 3 Modification de la ventilation                                                                                                    | 95                                        |
| 4.2                                                  | Modification des paramètres                                                                                                    | 95                                        |
| 4.3                                                  | Arrêt                                                                                                    | 95                                        |
| 4.4                                                  | Rallumage après une coupure de courant                                                                                                    | 96                                        |
| 4.5                                                  | Fonctionnement avec thermostat d'ambiance                                                                                                    | 96                                        |
| 4.6                                                  | Fonctionnement avec une sonde d'ambiance intégrée dans le poêle                                                                                                    | 96                                        |
|                                                      |                                                                                                    |                                           |
| 5 F                                                  | ONCTIONS DISPONIBLES                                                                                                    | 97                                        |
| <b>5 F</b><br>5.1                                    | <b>ONCTIONS DISPONIBLES</b><br>Paramètre chrono                                                                                                    | <b>97</b><br>97                           |
| <b>5 F</b><br>5.1                                    | ONCTIONS DISPONIBLES<br>Paramètre chrono<br>1 Activation/désactivation du chrono                                                                                                    | <b>97</b><br>97<br>97                     |
| <b>5 F</b><br>5.1<br>5.1.<br>5.2                     | ONCTIONS DISPONIBLES<br>Paramètre chrono<br>1 Activation/désactivation du chrono<br>Stats                                                                                                    | <b>97</b><br>97<br>97<br>98               |
| <b>5 F</b><br>5.1<br>5.2<br>5.3                      | ONCTIONS DISPONIBLES<br>Paramètre chrono<br>Activation/désactivation du chrono<br>Stats<br>Suggestions de fonctionnement                                                                                                    | <b>97</b><br>97<br>98<br>99               |
| 5 F<br>5.1<br>5.2<br>5.3<br>6 A                      | ONCTIONS DISPONIBLES Paramètre chrono Activation/désactivation du chrono Stats Suggestions de fonctionnement NOMALIES ET SOLUTIONS POSSIBLES                                                                                                    | 97<br>97<br>98<br>99<br>100               |
| 5 F<br>5.1<br>5.2<br>5.3<br>6 A<br>6.1               | ONCTIONS DISPONIBLES Paramètre chrono Activation/désactivation du chrono Stats Suggestions de fonctionnement NOMALIES ET SOLUTIONS POSSIBLES Description des alarmes                                                                                                    | 97<br>97<br>98<br>99<br>100               |
| 5.1<br>5.1<br>5.2<br>5.3<br>6 A<br>6.1<br>6.2        | ONCTIONS DISPONIBLES Paramètre chrono Activation/désactivation du chrono Stats Suggestions de fonctionnement NOMALIES ET SOLUTIONS POSSIBLES Description des alarmes Réinitialisation des alarmes                                                                                                  | 97<br>97<br>98<br>99<br>100<br>100        |
| 5.1<br>5.1<br>5.2<br>5.3<br>6 A<br>6.1<br>6.2<br>6.3 | ONCTIONS DISPONIBLES         Paramètre chrono         1 Activation/désactivation du chrono         Stats         Suggestions de fonctionnement         NOMALIES ET SOLUTIONS POSSIBLES         Description des alarmes         Réinitialisation des alarmes         Description des avertissements | 97<br>97<br>98<br>99<br>100<br>101<br>102 |

#### SYMBOLES UTILISÉS DANS LE MANUEL ET LEUR SIGNIFICATION

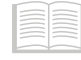

Indication : Pour indiquer des informations particulières.

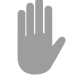

*Attention* : Pour indiquer des opérations particulièrement importantes et délicates.

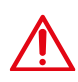

Danger : Pour indiquer des actions, qui, en l'absence d'exécution correcte, peuvent provoquer des accidents d'origine générale, des dysfonctionnements ou des dommages matériels à l'appareil.

# 1 PANNEAU DE COMMANDE

#### 1.1 Description

Le panneau de commande est composé de :

- 1) Récepteur IR (infrarouge)
- 2) Capteur de lumière ambiante
- 3) Écran tactile
- 4) Haut-parleurs
- 5) Connecteur RJ11

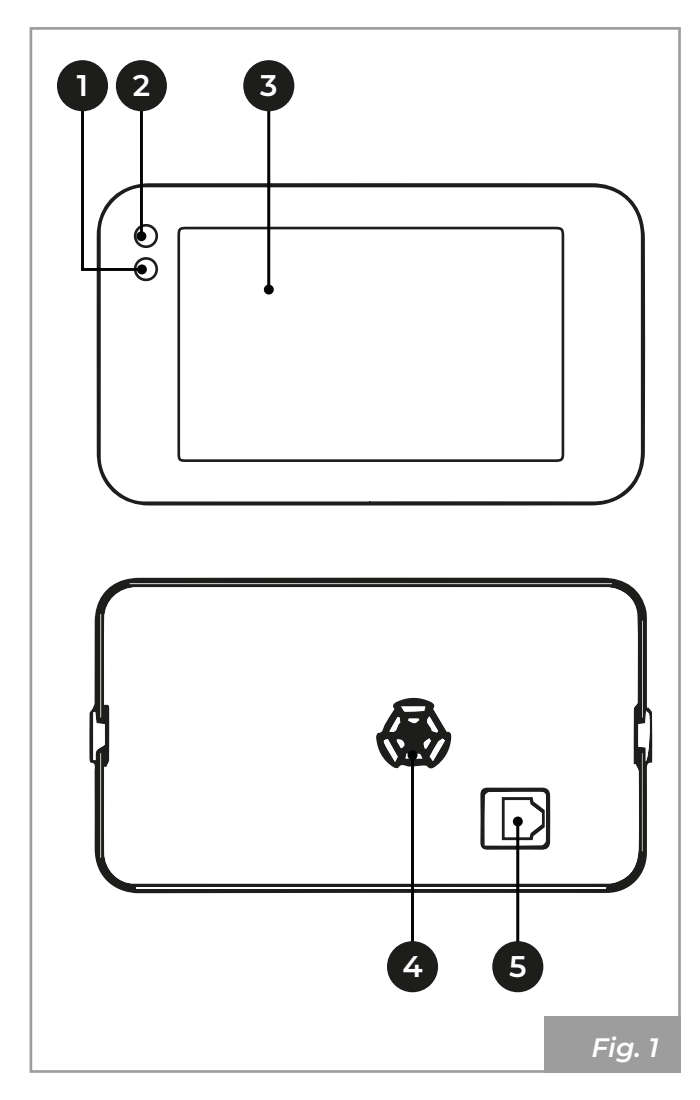

*Indication :* L'écran est de type tactile ; il suffit donc d'effleurer la surface, sans pression.

### 1.2 Description générale des icônes

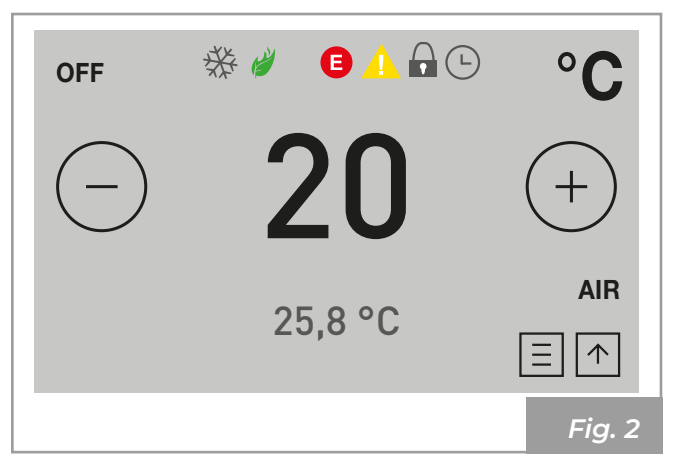

| lcône                                        | Description              |  |
|----------------------------------------------|--------------------------|--|
| 6                                            | Alarme                   |  |
|                                              | Avertissement            |  |
| ۲                                            | Fonction Mode écologique |  |
| Ξ                                            | Menu principal           |  |
| ↑ Allumage de l'appareil                     |                          |  |
| L Chrono activé                              |                          |  |
| Fonction « Antigel » active                  |                          |  |
| Verrouillage écran                           |                          |  |
| <b>OFF</b> Indication appareil éteint        |                          |  |
| 20                                           | Température définie      |  |
| <b>25,8</b> Température relevée par la sonde |                          |  |

#### 1.3 Arbre de navigation

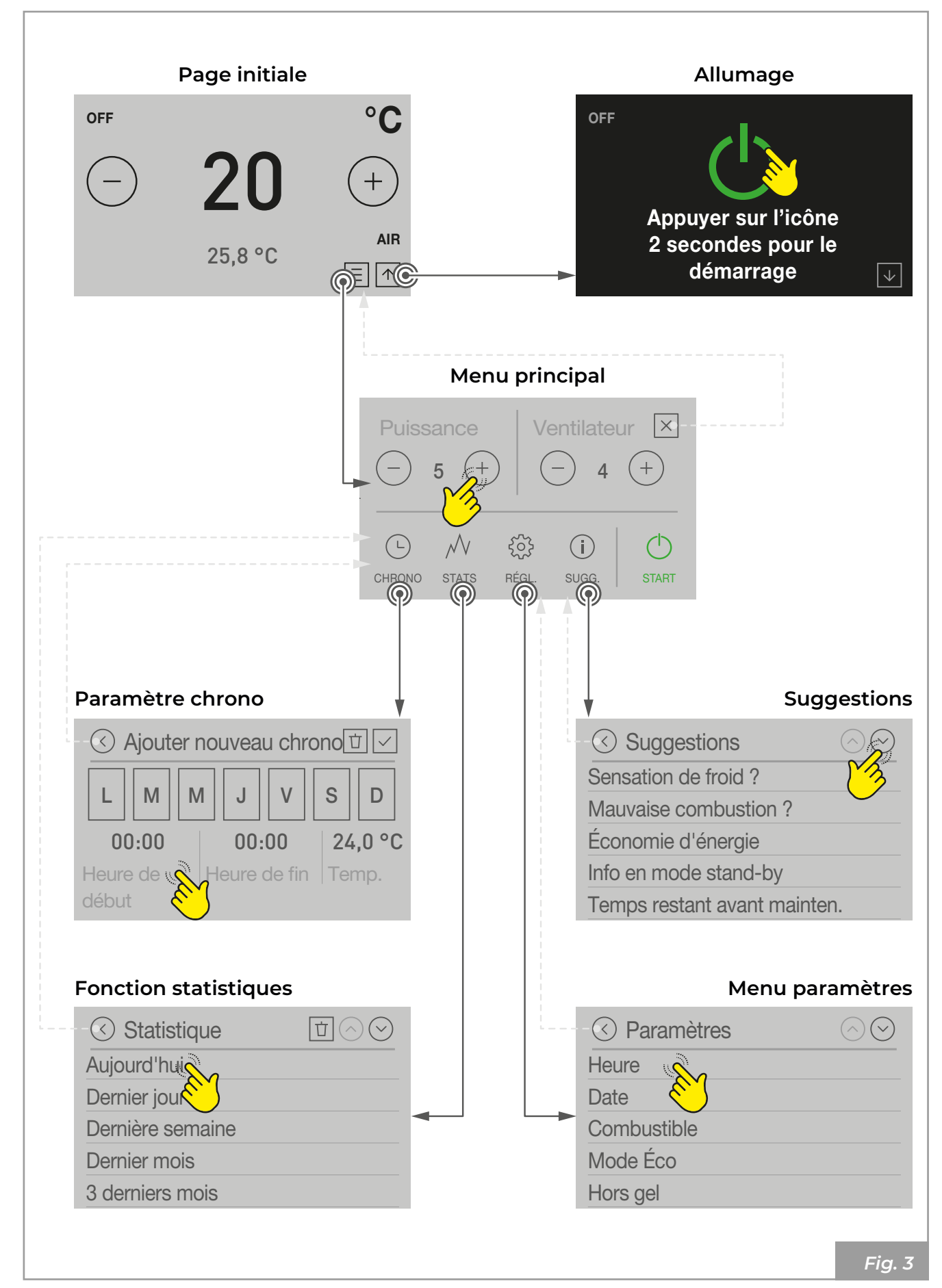

# 1.4 Page initiale et température de consigne

Les pages initiales et les valeurs de température qui s'affichent dépendent de la configuration d'installation de l'appareil.

#### Configuration 2 - Sonde d'ambiance

Page initiale

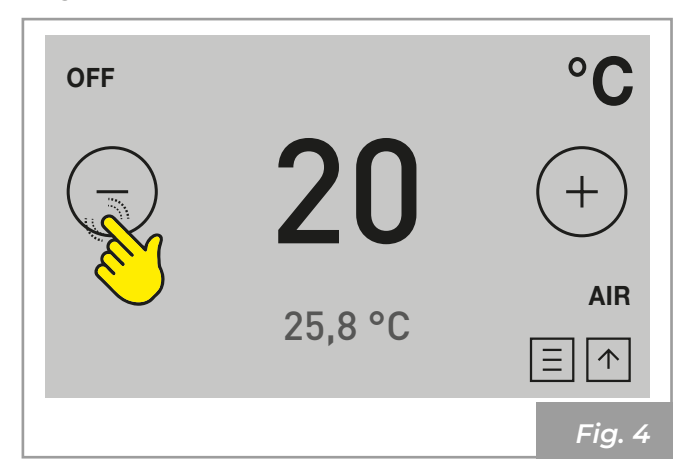

Cette page concerne la température ambiante.

Appuyer sur l'icône  $\bigcirc$  ou  $\bigcirc$  pour varier la température à atteindre dans la pièce (grands chiffres) Les valeurs peuvent être définies de 6°C à 51°C.

Les petits chiffres indiquent la température ambiante relevée par la sonde placée sur l'appareil

**Configuration 2 - Thermostat d'ambiance** *Page initiale* 

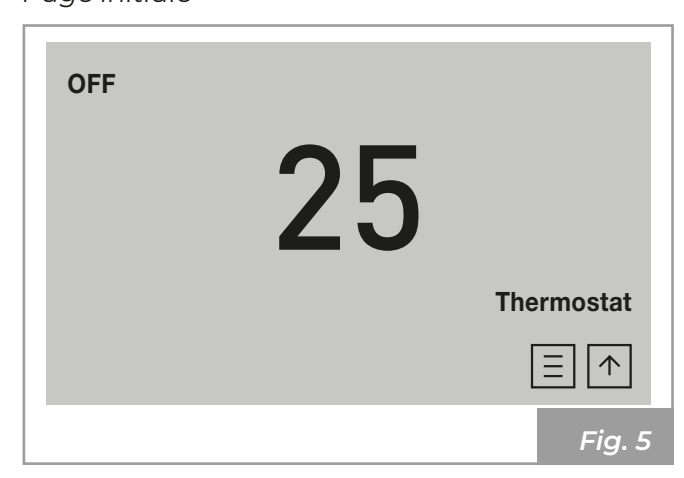

Cette page affiche la température effectivement relevée par la sonde d'ambiance placée sur l'appareil.

#### **OPÉRATIONS PRÉALABLES** 2

### 2.1 Chargement des granulés de bois

La première opération à réaliser avant d'allumer le produit est celle de remplir le réservoir à combustible (pellet) en utilisant de préférence une pelle spéciale.

Ne pas vider le sac directement dans le réservoir pour éviter de charger la sciure ou d'autres éléments étrangers qui pourraient compromettre le bon fonctionnement de l'appareil et pour éviter de répandre des granulés en dehors du réservoir.

Indication : Veiller à bien refermer le couvercle du réservoir après avoir réalisé l'opération de chargement du pellet. Un interrupteur de sécurité « IS » (sur les modèles qui le prévoient) vérifier sa fermeture correcte et met l'appareil en alarme si le couvercle est laissé ouvert pendant plus d'une minute avec l'appareil en marche.

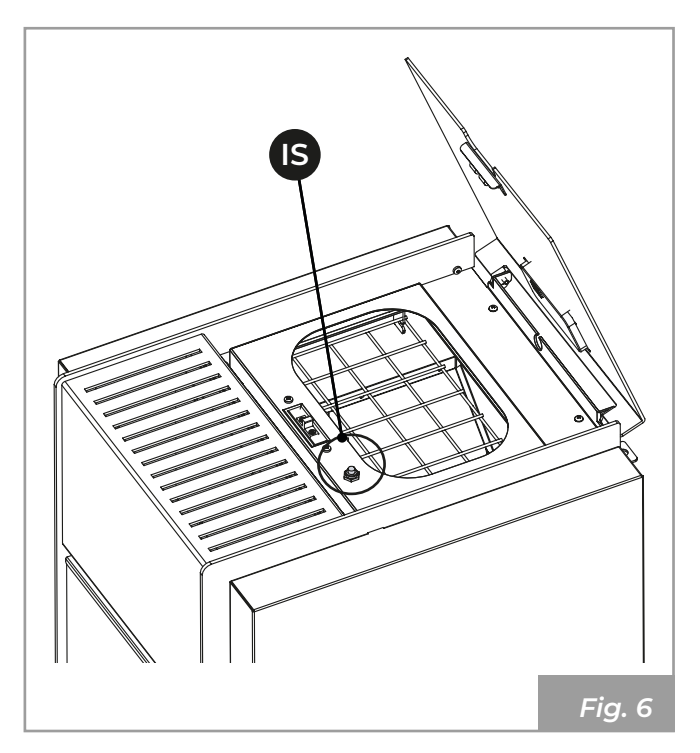

#### 2.2 Alimentation électrique

Brancher l'appareil au secteur électrique, agir sur l'interrupteur d'allumage placé au dos de l'appareil en le plaçant sur « I ».

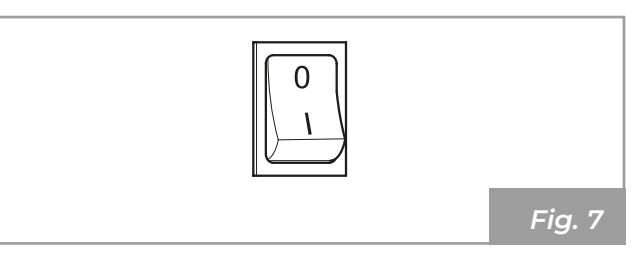

Si le branchement est correct, l'appareil émet une série de signaux sonores intermittents et l'écran s'allume.

> Attention : En cas de périodes prolongées d'inutilisation, il est conseillé de mettre l'interrupteur situé au dos de l'appareil sur OFF (O).

Indication : Veiller à ne pas toucher le panneau de commande au moment de la mise

#### Le logo initial s'affiche en alimentant l'appareil.

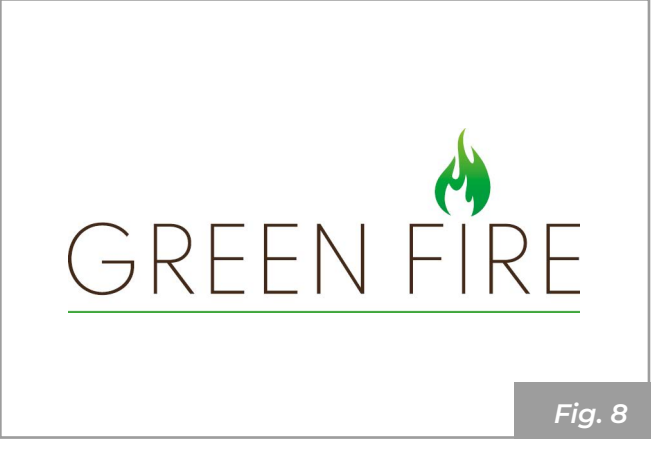

La page initiale apparaît au bout de quelques secondes :

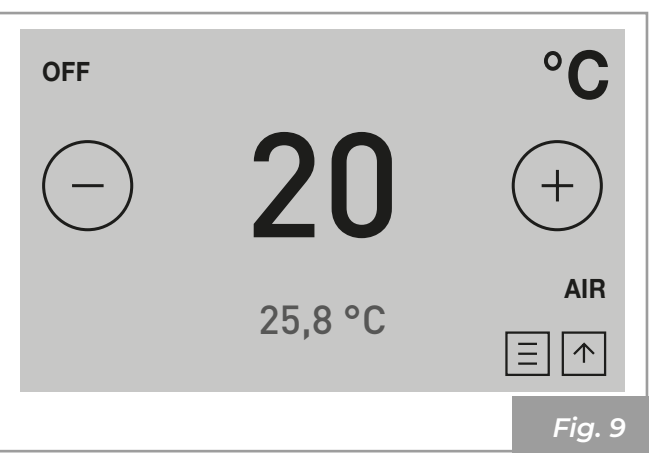

#### **MENU PARAMÈTRES** 3

#### 3.1 Paramètres

Appuyer sur l'icône 🛱 pour accéder au menu paramètres.

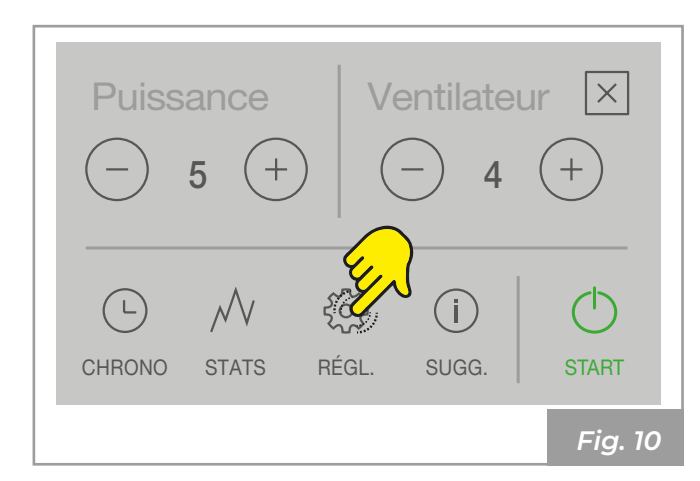

Appuyer sur  $\odot$  et  $\odot$  pour parcourir la liste des paramètres.

Appuyer sur le paramètre souhaité pour ouvrir la page de modification de ce paramètre.

Les paramètres sont en général modifiables en appuyant sur l'icône ⊕ ou ⊖. Appuyer sur or pour confirmer ou sur ⊠ pour

fermer la page de modification sans sauvegarder.

#### Liste des paramètres

| Paramètre          | Description                                                                | Valeurs<br>définissables                                                                                                    | Valeurs par<br>défaut |
|--------------------|----------------------------------------------------------------------------|----------------------------------------------------------------------------------------------------|-----------------------|
| Heure              | Réglage heure                                                              | Date et Heure cor-                                                                                                    |                       |
| Date               | Réglage date                                                               | rectement réglées                                                                                                    |                       |
| Combustible        | Il est possible de définir 3 configurations différentes de combustion      | 13                                                                                                    | 1                     |
| Mode écologique *  | Active le Mode écologique                                                  | ON ; OFF                                                                                                    | OFF                   |
| Antigel *          | Température minimale en dessous de la-<br>quelle l'appareil s'allume       | OFF ; 3 20 °C<br>(OFF ; 3 50 °C)                                                                                                  | OFF                   |
| Options écran      | Règle le degré de luminosité et les informa-<br>tions de l'écran en veille |                                                                                                    |                       |
| Unité de températ. | Unité de mesure de la température                                          | °C°F                                                                                                    | °C                    |
| Haut-parleur       | Règle le niveau du volume                                                  | OFF ; 1 5                                                                                                    | 3                     |
| Temps de service   | Affiche les heures restantes avant l'entretien périodique.                 |                                                                                                    | 2016 h                |
| Menu installateur  | Modifie/Affiche la configuration de l'appareil                             | PWD : « 54 »                                                                                                    |                       |
| Menu de service    | Menu de compétence du centre d'assistance                                  |                                                                                                    |                       |
| Verrouillage écran | Règle la modalité de blocage des touches                                   | OFF ; LOW ; HI                                                                                                    | OFF                   |
| Langue             | Définit la langue de l'écran :                                             | English<br>Italiano<br>Deutsch<br>Español<br>Français<br>Português<br>Bosanski jezik<br>Slovenscina<br>Swedish<br>Dutch<br>Romana | English               |
| Info               | Affiche les informations système                                           |                                                                                                    |                       |

#### (\*) Paramètre disponible uniquement dans la configuration 1

DEUTS

#### 3.1.1 Paramètre « Temps »

Pour régler l'heure :

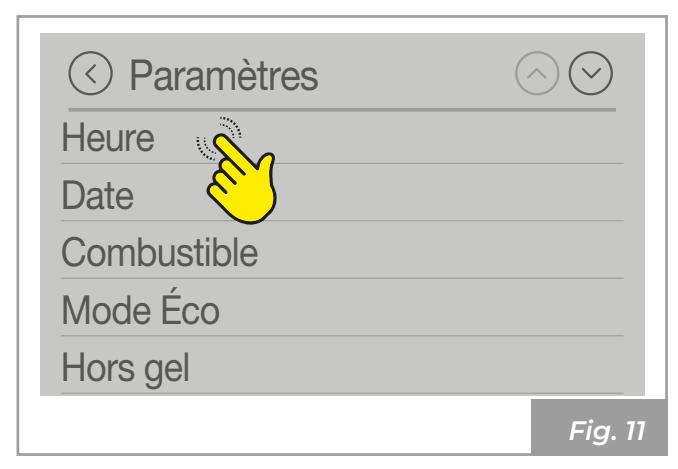

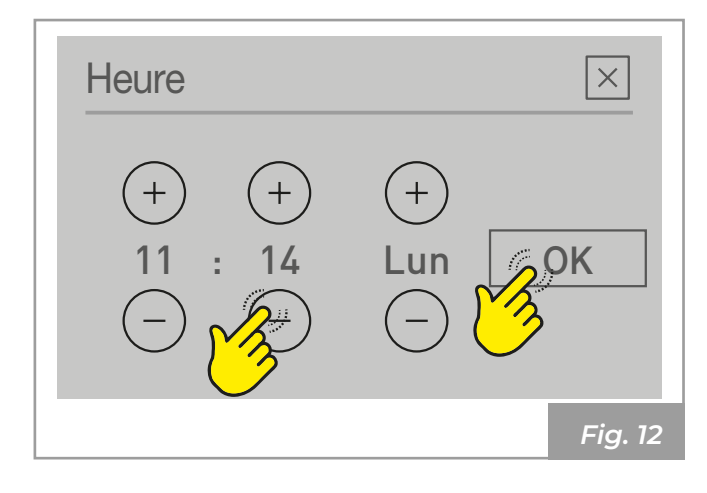

#### 3.1.2 Paramètre « Date »

Pour régler la date :

| O Paramètres | $\bigcirc$ |
|--------------|------------|
| Heure        |            |
| Date         |            |
| Combust      |            |
| Mode Éco     |            |
| Hors gel     |            |
|              | Fig. 13    |
|              |            |

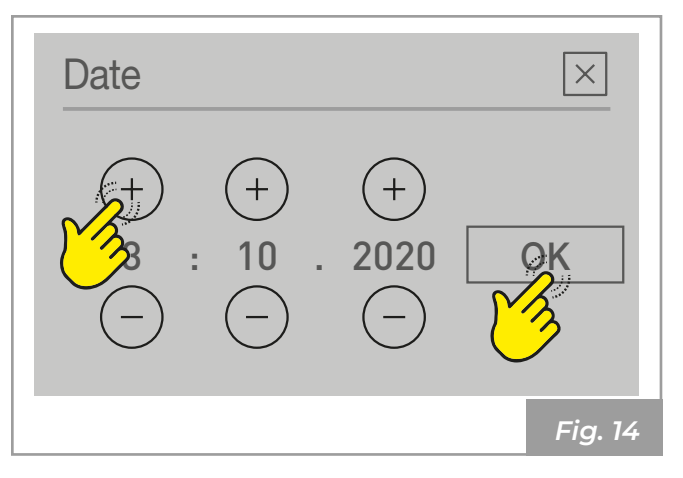

#### 3.1.3 Fonction « Combustible »

Une combustion optimale dépend de plusieurs facteurs (type d'installation, conditions de fonctionnement et de maintenance, type de pellet, etc.)

En règle générale, si de nombreux résidus sont présents dans le brazéro à la fin de la combustion, il est conseillable de modifier les configurations de combustion (en augmentant la valeur) jusqu'à l'obtention de la solution la plus satisfaisante.

| O Paramètres | $\bigcirc$ |
|--------------|------------|
| Heure        |            |
| Date         |            |
| Combustible  |            |
| Mode Éco 👏   |            |
| Hors gel     |            |
|              | Fig. 15    |

Optimisation de la combustion :

| Combustible        |         |
|--------------------|---------|
| Autonomie combust. | ON      |
| Qualité granulés   |         |
|                    | Fig. 16 |

Les valeurs peuvent être définies de 1 à 3.

- 1) Pellet de grande qualité (En Plus)
- 2) Pellet de moyenne qualité
- 3) Pellet de basse qualité

# 3.1.4 Activation/désactivation capteur granulés de bois

Si l'appareil est muni d'un capteur à granulés, il est possible d'activer/désactiver ce capteur.

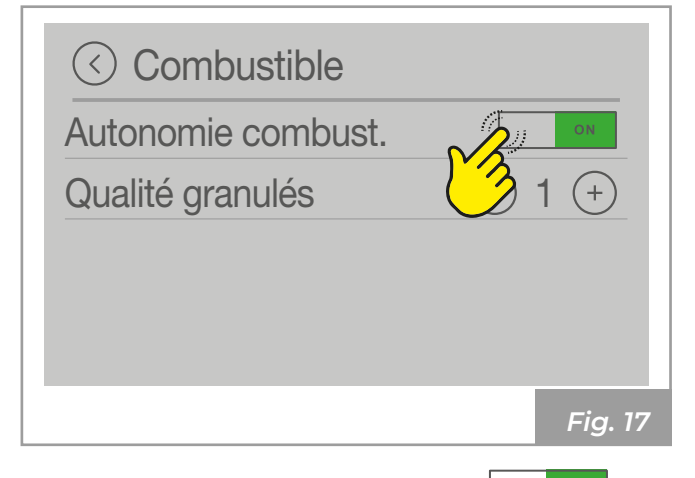

Si « Autonomie combust. » est sur (par défaut),l'appareilrelèvelecapteuràgranulésetaffichelesavertissementsetalarmescorrespondants. Si « Autonomie combust. » est sur , la lecture du capteur à granulés n'est pas effectuée et les avertissements et alarmes correspondants ne sont pas affichés.

#### 3.1.5 Fonction « Mode écologique »

Fonction disponible uniquement dans la configuration 1.

En activant cette fonction, l'appareil s'éteint quand la température souhaitée de la pièce est atteinte.

Si cette fonction n'est pas activée, l'appareil module son fonctionnement sans s'éteindre.

Pour activer/désactiver cette fonction :

| Mode E | ode Éco<br>Éco<br>edémarra | ge |      |       | <u>}</u> |   |
|--------|----------------------------|----|------|-------|----------|---|
|        |                            |    |      |       |          |   |
|        |                            |    |      |       | Fig. 1   | 8 |
| OFF    | Fonction<br>inactive       | «  | Mode | écolo | ogique   | » |
| ON     | Fonction                   | «  | Mode | écolo | ogique   | » |

En activant la fonction « Mode écologique », la « Delta redémarrage » devient disponible. Il s'agit du nombre de degrés en dessous de la température définie au-delà duquel l'appareil se rallume automatiquement.

active

| ✓ Mode Éco        |         |
|-------------------|---------|
| Mode Éco          | ON      |
| Delta redémarrage | 1,2 (+) |
|                   | Fig. 19 |

*Exemple* : si l'appareil est configuré pour s'éteindre à 20°C (fonction « Mode écologique » active) et que l'on définit une « Delta redémarrage » de 4°C, l'appareil se rallumera quand il détectera une température inférieure ou égale à 16°C.

Les valeurs peuvent être définies entre 0,5 ... 5,0 °C.

#### 3.1.6 Fonction « Antigel »

Fonction disponible uniquement dans la configuration 1.

Il est possible de définir une température minimale en dessous de laquelle l'appareil s'allume (en dehors des créneaux horaires définis, et uniguement si le chrono est actif).

Pour modifier la valeur de la température « antigel » :

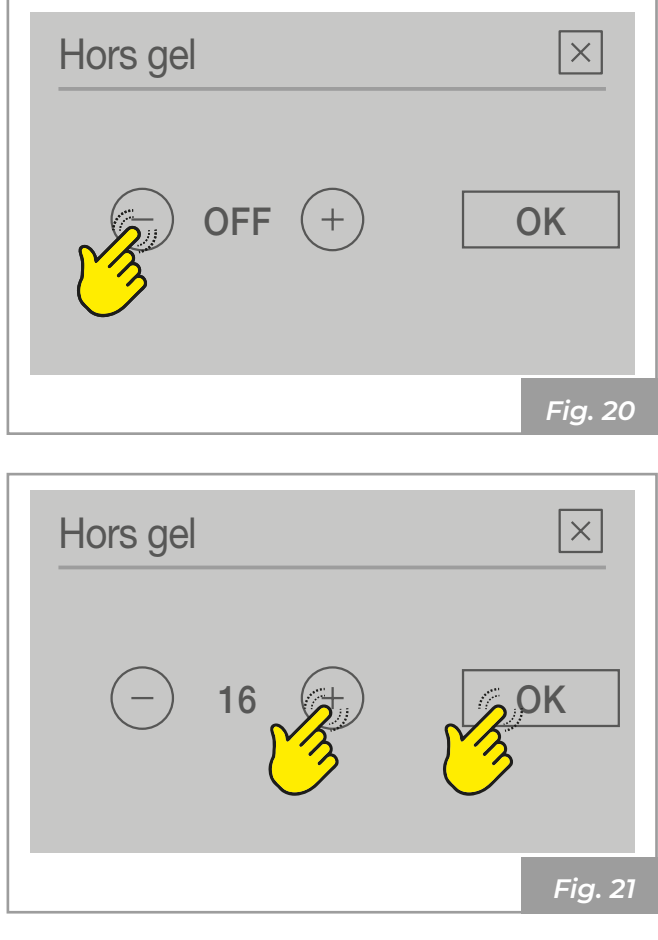

Les valeurs pouvant être définies :

(OFF ; 3 ... 20°C) pour la configuration 2

(OFF ; 3 ... 50°C) pour les configurations 3 et 4

#### 3.1.7 Afficheur

Appuyer sur « Options écran » pour modifier les caractéristiques d'affichage de l'écran.

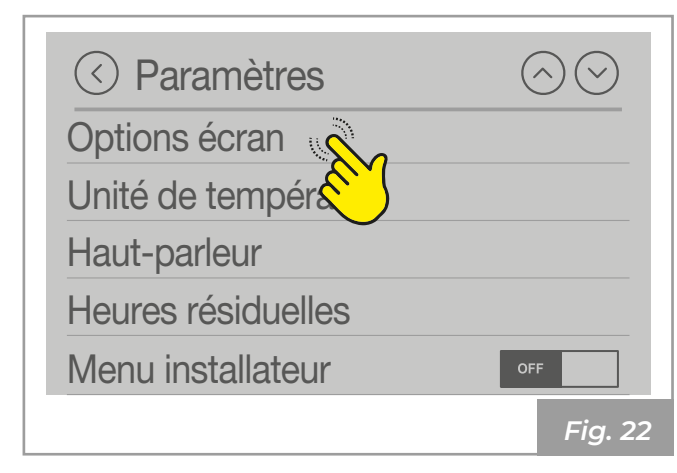

#### LUMINOSITÉ D'ÉCRAN

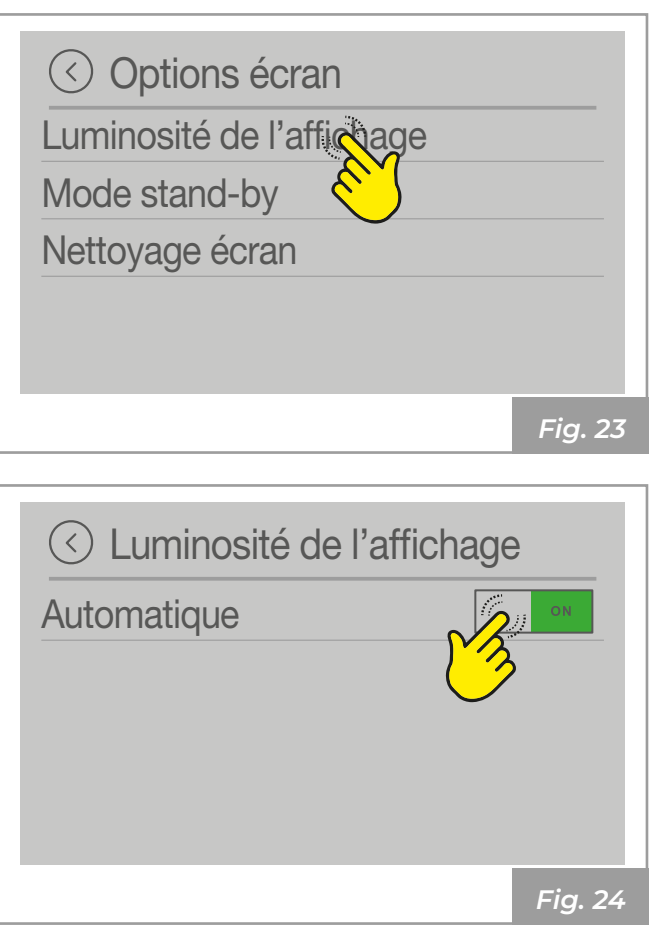

Automatique : réglage en fonction du capteur de luminosité

| C Luminosité de l'affichage |           |  |  |
|-----------------------------|-----------|--|--|
| Automatique                 | OFF       |  |  |
| Éclair. actif               | - 4 +     |  |  |
| Éclair. stand-by            | - MIN (+) |  |  |
|                             |           |  |  |
|                             |           |  |  |
|                             | Fig. 25   |  |  |

Luminosité durant l'utilisation de l'écran : de 0 à 100% de luminosité

Les valeurs pouvant être définies : MIN - 2 - 3 - 4 - MAX;

Luminosité de l'écran en mode veille : de 0 à 50% de luminosité • OFF

• MIN - 2 - 3 - 4 - MAX

Sur OFF, l'écran devient noir au bout de 60 secondes d'inutilisation et se rallume en le touchant.

#### ÉCRAN EN « MODE VEILLE »

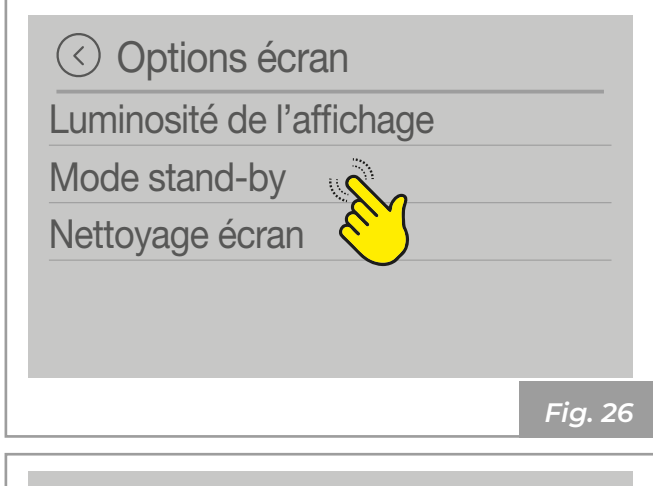

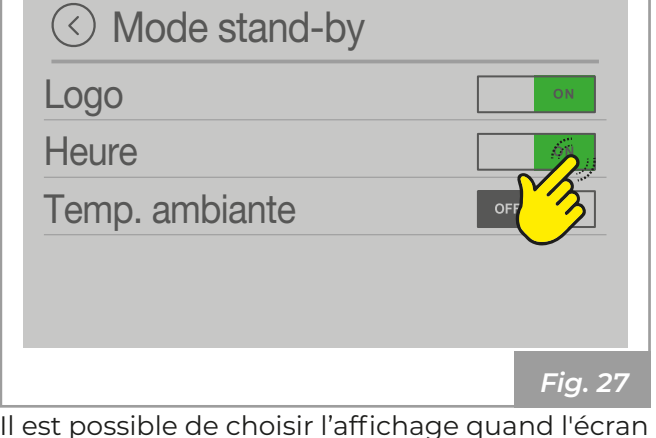

Il est possible de choisir l'affichage quand l'écran est en veille :

- Logo
- Heure
- Température ambiante (\*)
- Thermostat (\*)

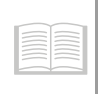

(\*) Les options d'affichage en mode veille changent en fonction de la configuration choisie.

Attention : Il est possible de modifier les paramètres par défaut uniquement après avoir programmé la bonne configuration.

Exemple de pages qui s'alternent par cycle quand l'écran est en veille :

Heure et date

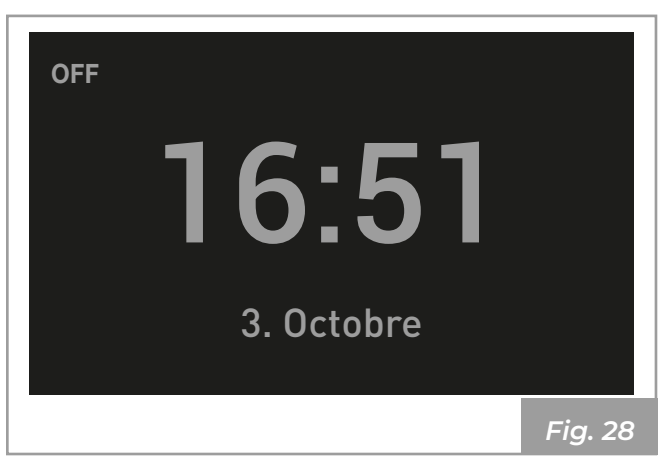

#### Température ambiante

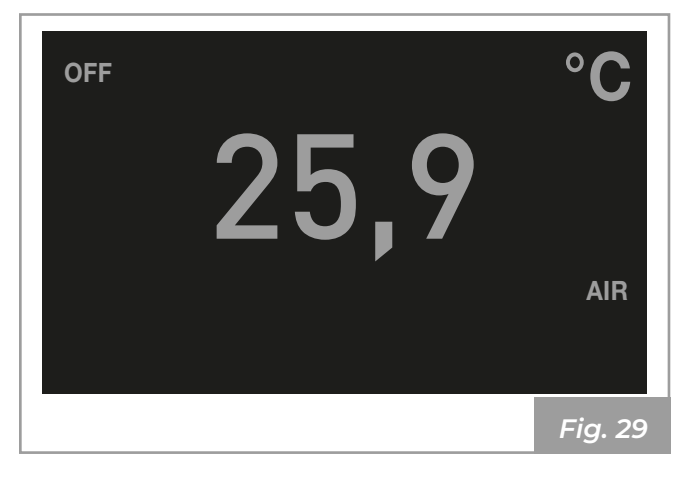

#### FONCTION « NETTOYAGE ÉCRAN »

Paramètre pour effectuer le nettoyage de l'écran

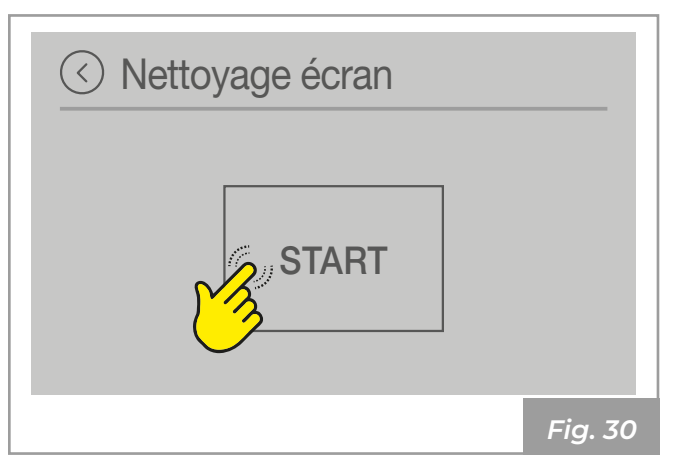

Appuyer sur « START » : un compte-à-rebours démarre, le signal sonore BIP indique que l'écran est inactif et il est possible de procéder au nettoyage sans interférer avec ses fonctionnalités. À la fin du compte à rebours, l'écran tactile redevient actif.

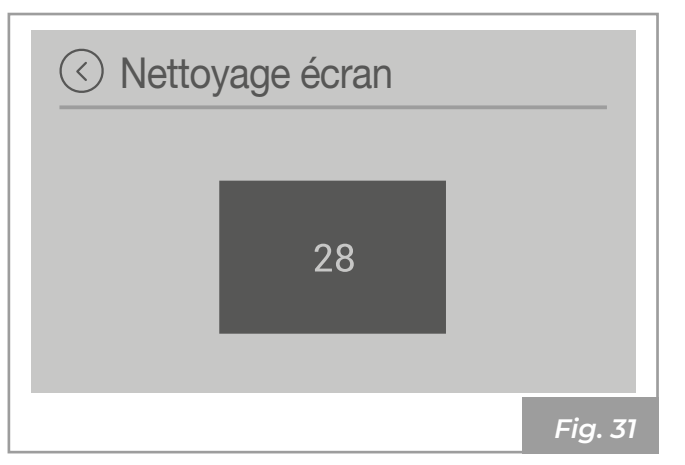

#### FONCTION « ROTATION ÉCRAN »

Fonction disponible seulement pour PREMIUM UI

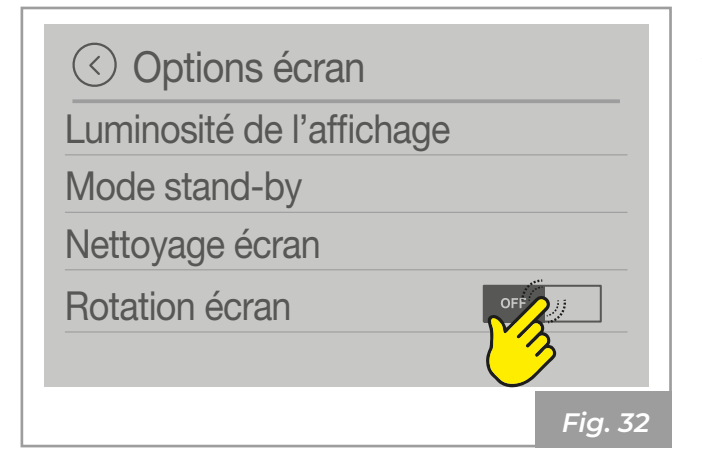

Utiliser cette fonction seulement au cas où il serait nécessaire de tourner l'écran.

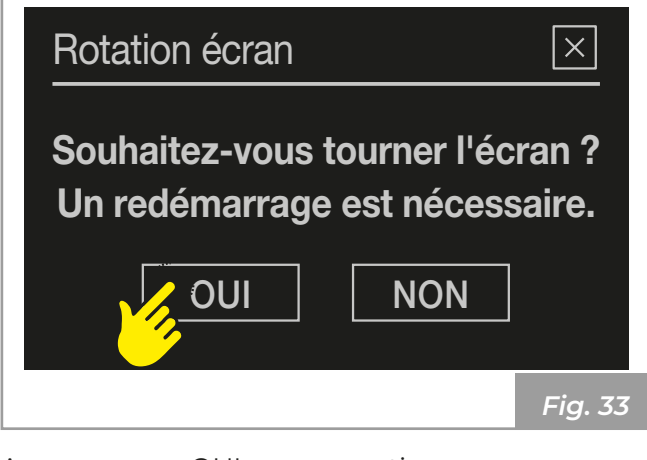

Appuyer sur « OUI » pour continuer.

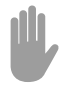

L'afficheur se remet à zéro pendant quelques secondes. 3.1.8 Paramètre « Unité de température »

Pour modifier l'unité de mesure de la température :

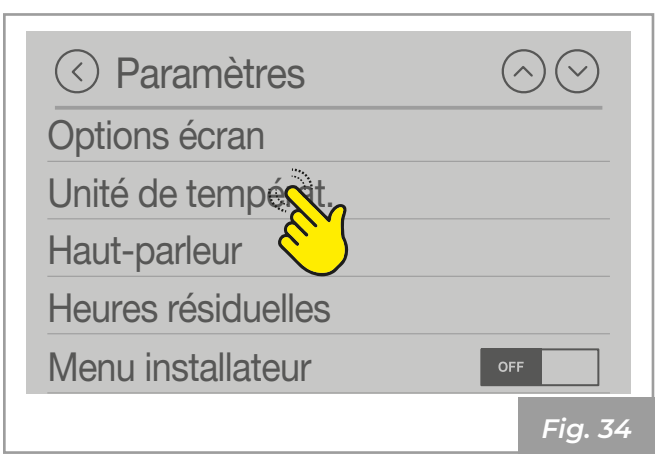

Pour passer de °C à °F, appuyer sur ⊕ ou sur ⊖. Appuyer sur oĸ pour confirmer.

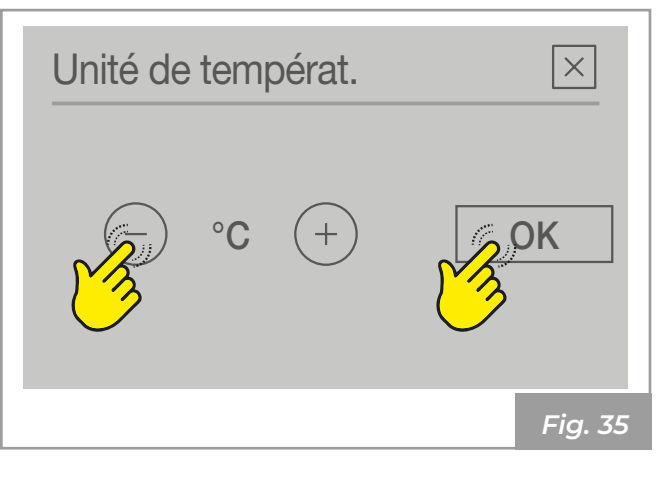

#### 3.1.9 Paramètres « Haut-parleur »

Pour modifier le niveau d'intensité du haut-parleur :

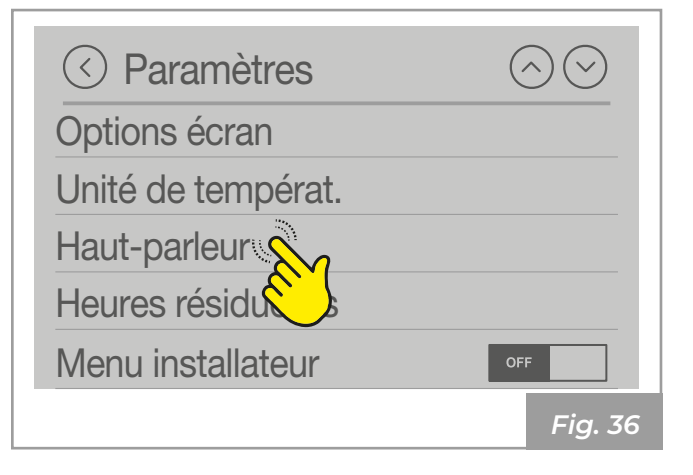

Appuyer sur 🕀 et 🕞 pour définir le niveau de **3.1.11Menu Installateur** volume souhaité (OFF, 1 ... 5). Appuyer sur or pour confirmer.

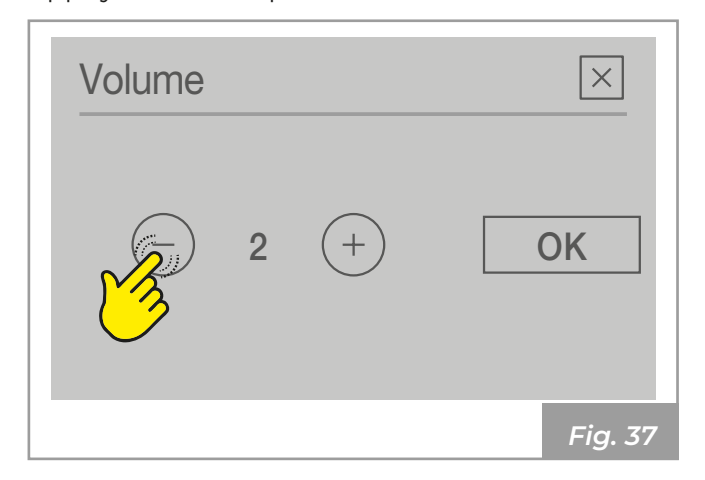

#### 3.1.10 Fonction « Temps de service »

Indique le temps restant avant le prochain entretien périodique.

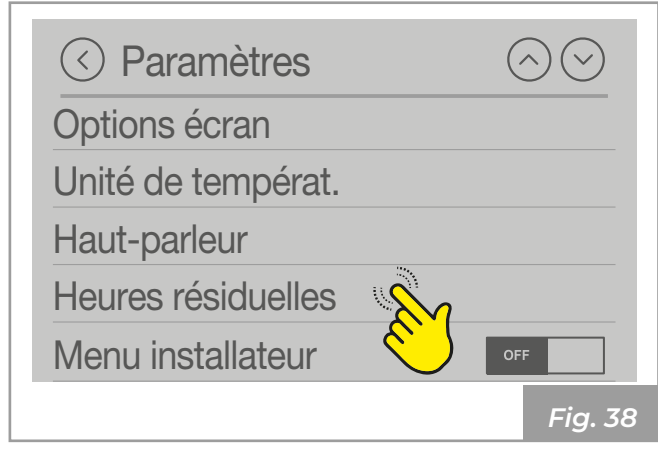

Affiche les heures restantes avant l'entretien périodique.

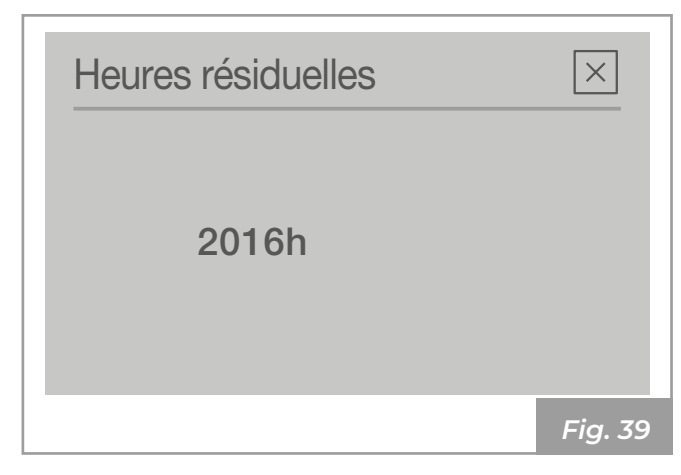

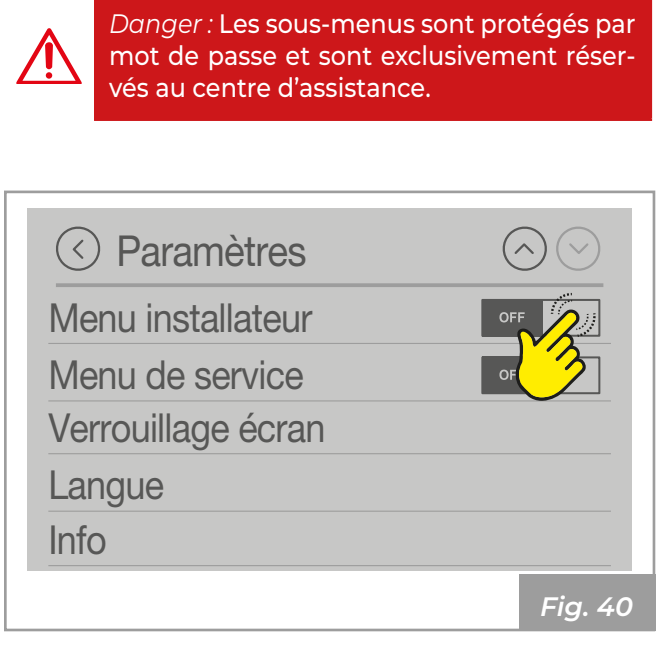

Appuyer sur **ON** : le mot de passe apparaît, saisir 54 et appuyer sur OK pour confirmer.

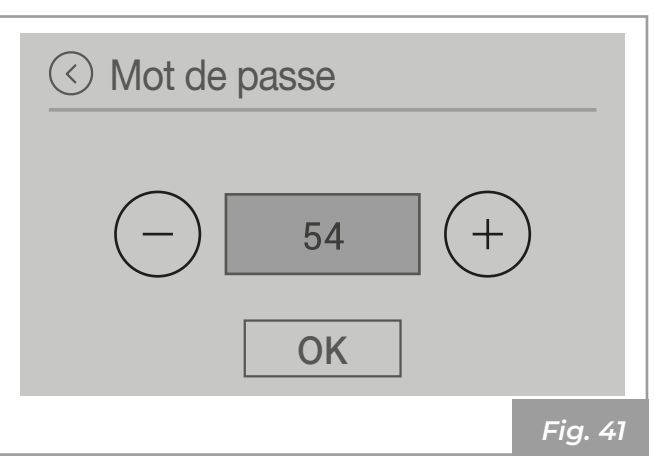

Appuyer sur « Configurations ».

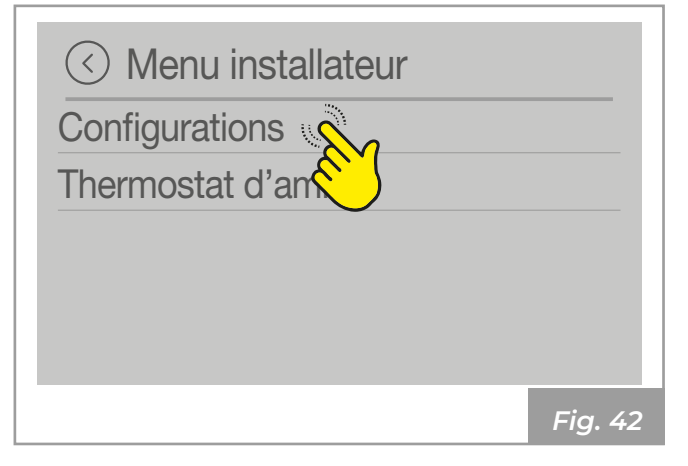

Affiche les configurations possibles de l'appareil. La configuration actuellement définie est sur ON, toutes les autres sur OFF.

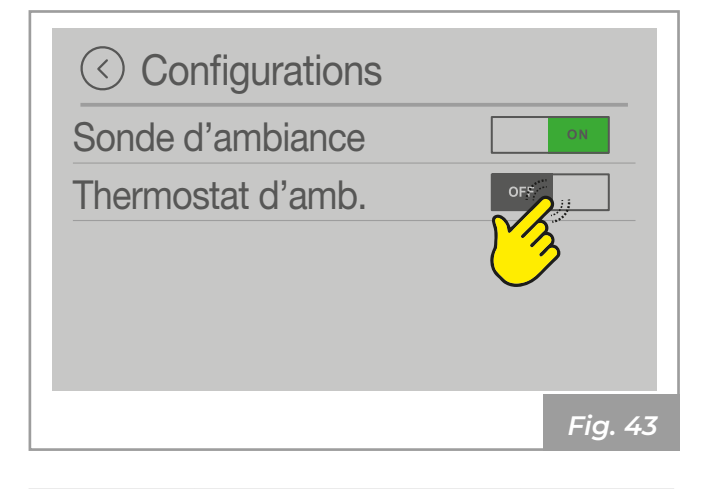

| Configu-<br>ration | Description           | Par<br>défaut |
|--------------------|-----------------------|---------------|
| 1                  | Sonde d'ambiance      | ON            |
| 2                  | Thermostat d'ambiance | OFF           |

Faire référence à la configuration de l'appareil sur le manuel d'installation.

#### 3.1.12 Menu de service

 $\triangle$ 

Danger : Les sous-menus sont protégés par mot de passe et sont exclusivement réservés au centre d'assistance.

| Paramètres         | $\odot$ |
|--------------------|---------|
| Menu installateur  | OFF     |
| Menu de service    | OFF     |
| Verrouillage écran | 3       |
| Langue             | Ŭ       |
| Info               |         |
|                    | Fig. 44 |

#### 3.1.13 Fonction « Verrouillage écran »

Pour verrouiller l'accès aux fonctionnalités de l'écran :

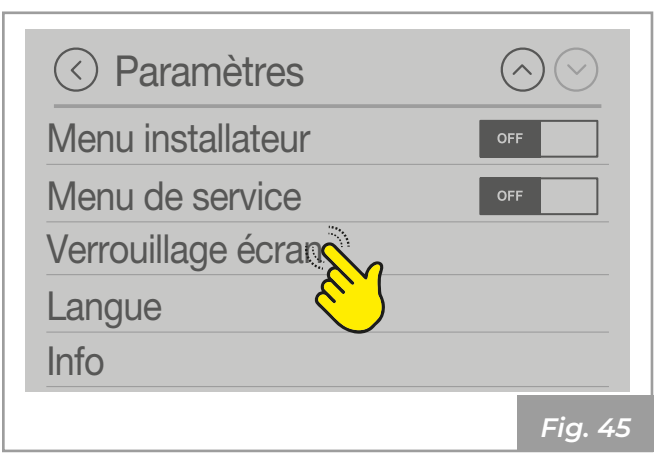

- OFF : Verrouillage écran désactivé
- LOW : Verrouillage écran partiel
- HI : Verrouillage écran activé

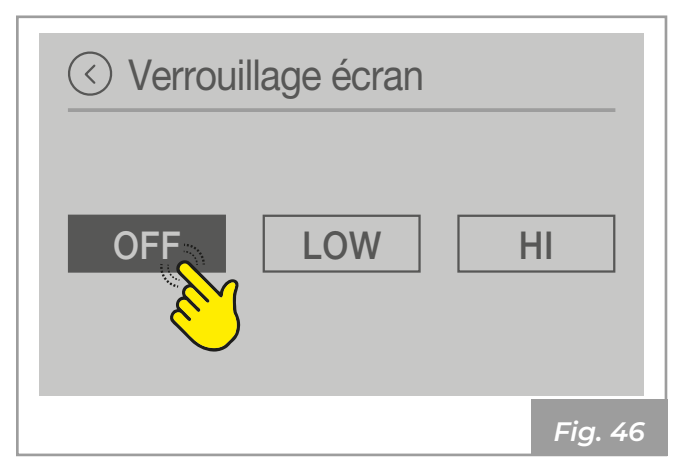

Pour désactiver la fonction, entrer dans « Verrouillage écran » et sélectionner **OFF**.

#### 3.1.14 Langue

Pour sélectionner la langue :

#### 3.1.15 Informations

Pour afficher les informations système :

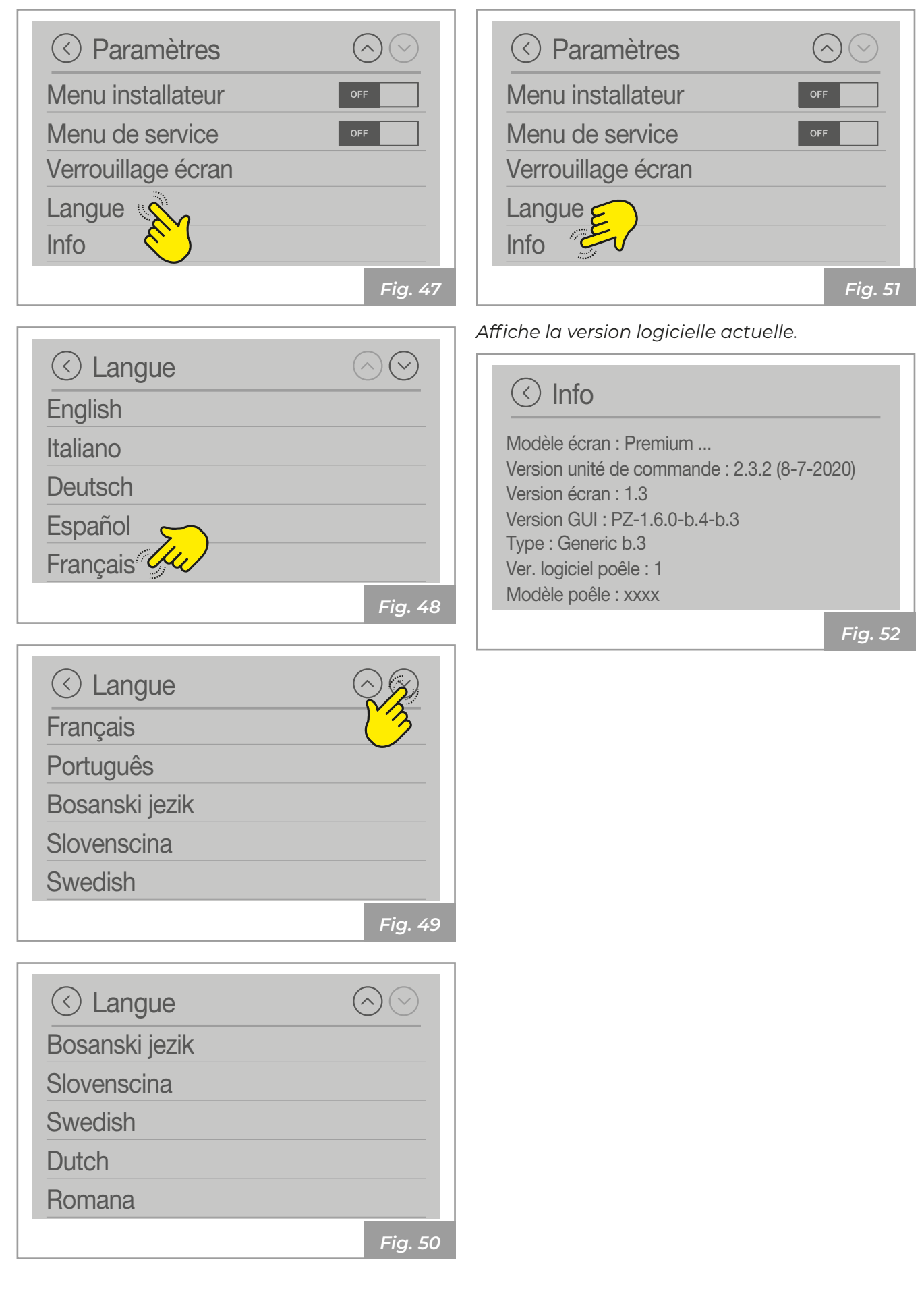

### **4 UTILISATION**

#### 4.1 Allumage

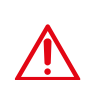

*Danger :* Avant chaque allumage, s'assurer que le brazéro est complètement vide et correctement placé dans son logement.

Il existe deux modalités de démarrage de l'appareil.

#### Première modalité :

Appuyer sur l'icône 🔨

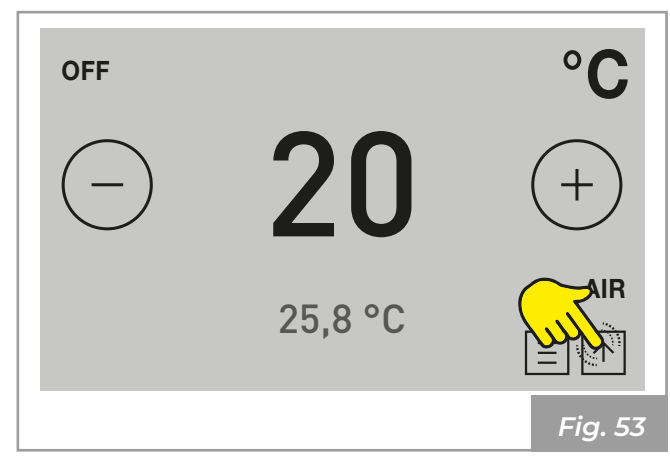

Maintenir l'icône enfoncée pendant deux secondes pour démarrer le produit.

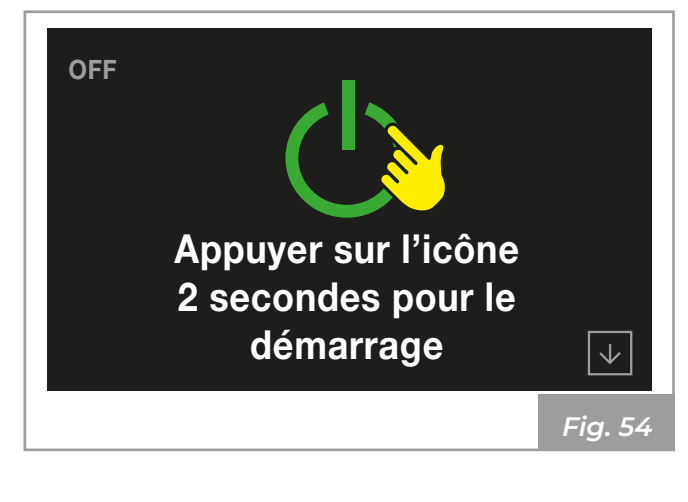

#### Deuxième modalité :

Accéder au menu principal et maintenir START enfoncé pendant quelques secondes.

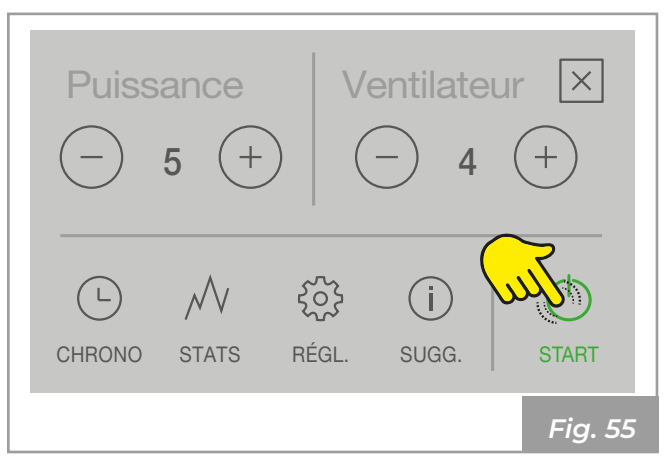

L'appareil commence alors la phase d'allumage. La séquence est la suivante :

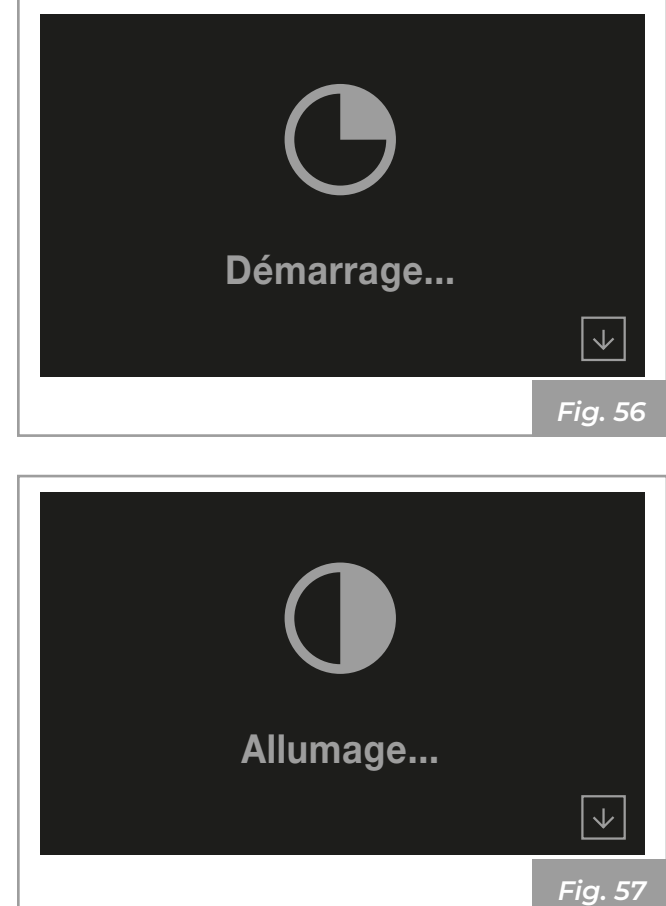

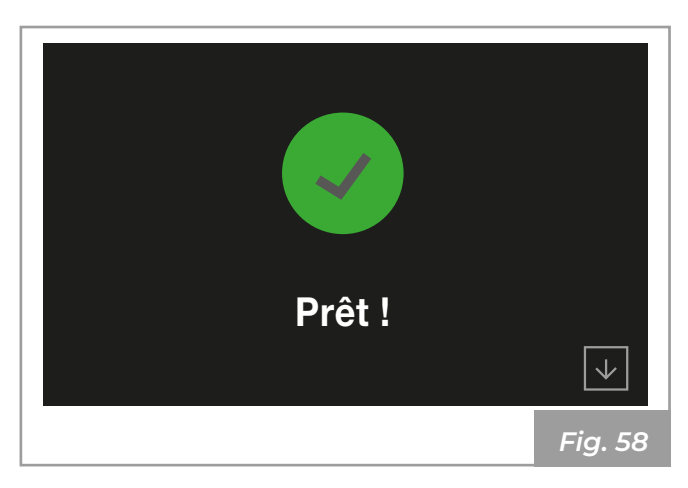

La page initiale apparaît au bout de quelques secondes :

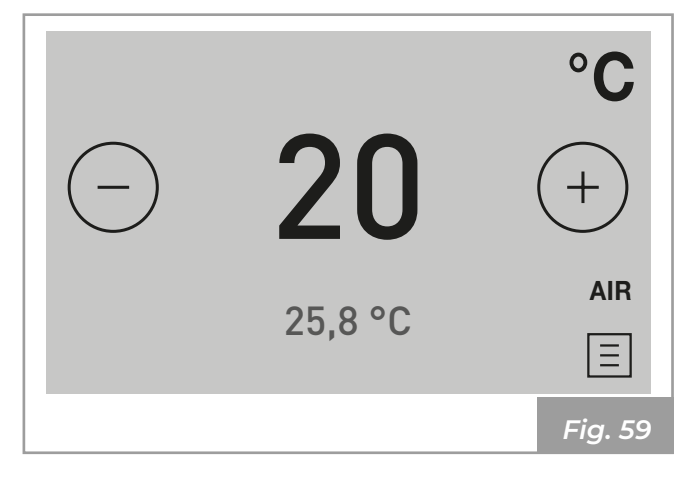

Attention : Allumage automatique : l'appareil est doté d'un dispositif automatique qui permet l'allumage du pellet sans devoir utiliser d'autres méthodes d'allumage traditionnelles.

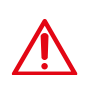

*Danger :* Éviter d'allumer manuellement l'appareil si le système d'allumage automatique est compromis.

Attention : Les mauvaises odeurs ou les fumées lors du premier allumage de l'appareil sont liées à l'évaporation ou le séchage de certains matériaux utilisés. Ce phénomène diminuera jusqu'à disparaître complètement.

Nous conseillons, pour les premiers feux, de bien aérer les pièces.

Appareils de la série « Ermetica » :

À chaque ouverture de la porte du foyer, éviter de la laisser ouverte longtemps afin d'éviter que le capteur de fermeture signale le statut de porte ouverte, à travers une alarme sonore.

#### 4.1.1 Modification de la température ambiante

La modification de cette valeur permet de définir la température à atteindre dans la pièce, qui est directement lue par une sonde placée sur l'appareil.

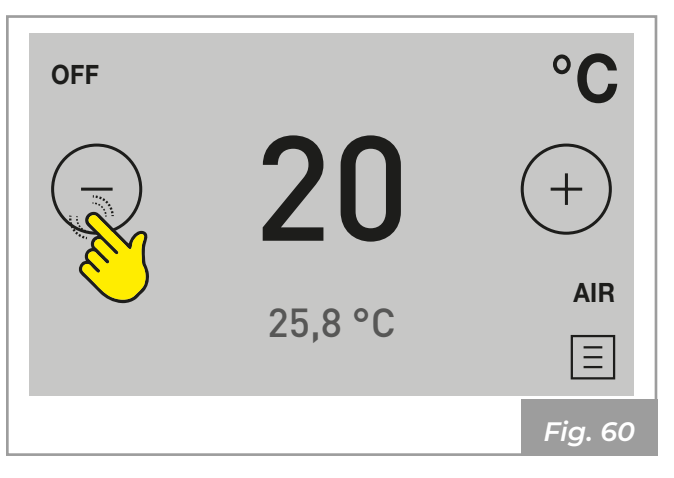

Pour modifier la valeur de la température, appuyer sur l'icône ou :

Les valeurs peuvent être définies de 6°C à 51°C.

#### 4.1.2 Modification de la puissance

La puissance définit la quantité de chaleur produite par l'appareil et a par conséquent une influence sur la consommation.

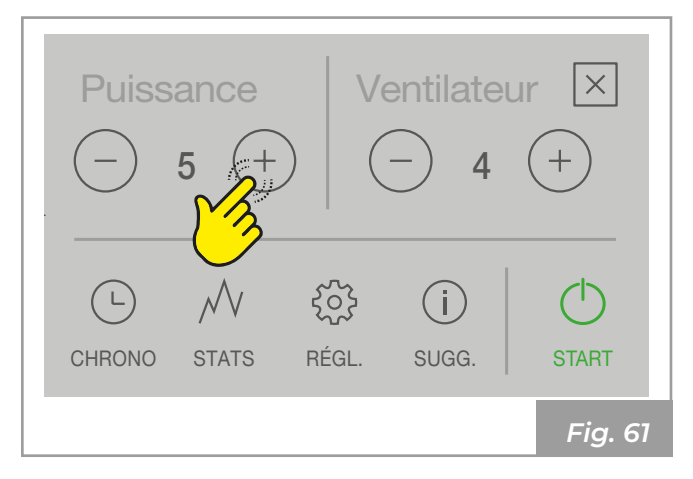

Pour modifier la valeur de la puissance, appuyer sur l'icône  $\bigoplus$  ou  $\bigoplus$  :

Les valeurs peuvent être définies de 1 (minimum ) à 5 (maximum).

#### 4.1.3 Modification de la ventilation

En modifiant cette valeur on définit la vitesse du ventilateur air chaud.

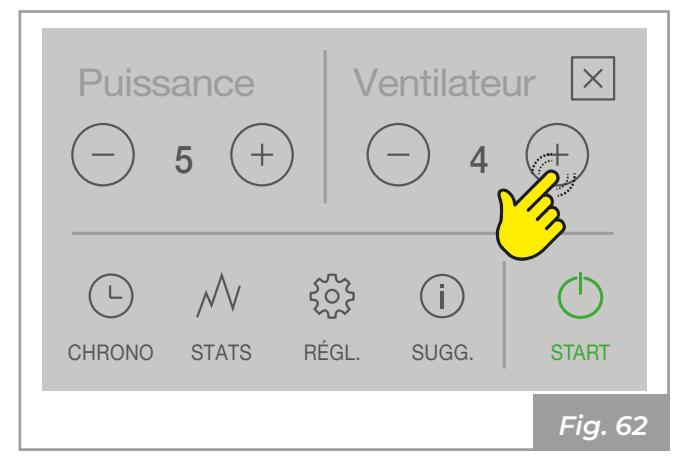

Pour modifier la valeur de la ventilation appuyer sur les icônes ou  $\bigcirc$  :

Les valeurs programmables sont :

- $\cdot \,$  «1 » minimum, «2 », «3 », «4 », «5 » maximum ;
- « AUTO » = fonctionnement automatique, le poêle définit la vitesse en fonction de la température ambiante;
- « HI » = fonctionnement ultra-rapide, à utiliser uniquement s'il est nécessaire de réchauffer rapidement une pièce.

### 4.2 Modification des paramètres

Il est possible de modifier les paramètres de fonctionnement selon les indications du chapitre « 3 Menu paramètres »

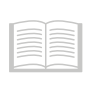

Indication : Les valeurs définies seront conservées jusqu'à la prochaine variation, même quand l'appareil est éteint ou débranché de l'alimentation électrique.

#### 4.3 Arrêt

Pour éteindre l'appareil, maintenir la touche STOP enfoncée pendant quelques secondes ;

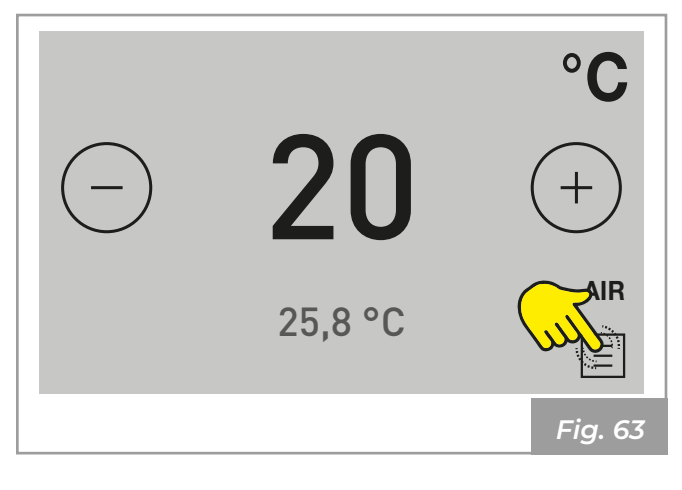

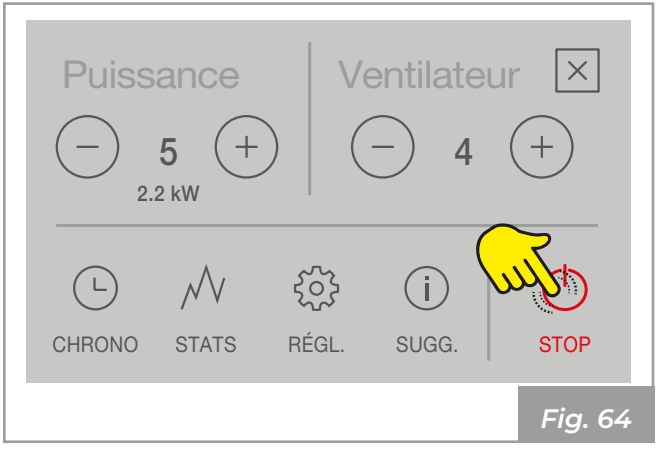

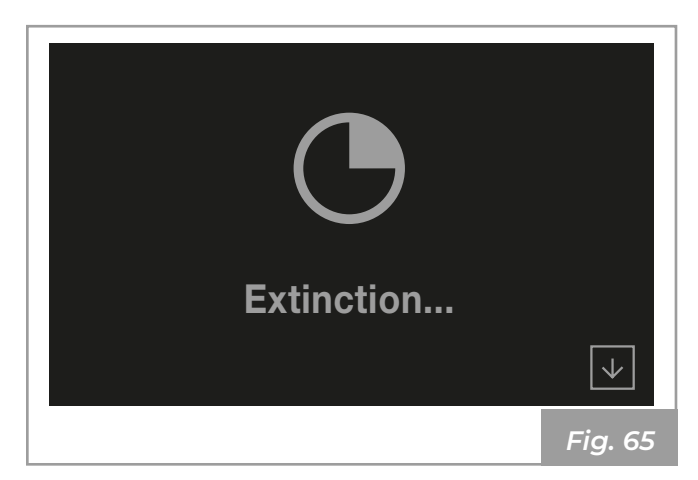

Si la température est encore élevée, une phase de refroidissement démarre :

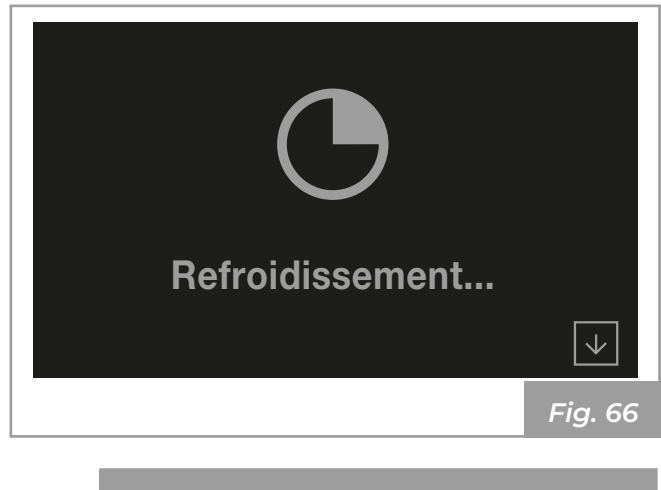

*Indication* : Pour effectuer un nouvel allumage, il est conseillé d'attendre que l'appareil ait complètement refroidi.

Danger : Il est recommandé d'éteindre l'appareil en suivant scrupuleusement les indications données ci-dessus.

Il est interdit d'éteindre l'appareil en coupant l'alimentation électrique.

#### 4.4 Rallumage après une coupure de courant

En cas de coupure de courant, l'appareil se rallumera automatiquement, et vérifiera les conditions de sécurité, au retour de l'alimentation.

# 4.5 Fonctionnement avec thermostat d'ambiance

Quand l'appareil est commandé par un thermostat (ou un programmateur de chauffage) externe, l'installateur doit avoir défini la **configuration 2**.

Ici, l'appareil s'éteint quand le thermostat externe est satisfait (circuit ouvert).

L'appareil se rallume automatiquement quand la température descend en dessous de la valeur définir sur le thermostat externe (circuit fermé).

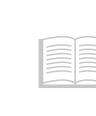

*Indication :* Au premier allumage, ou si l'arrêt a directement été effectué par l'appareil, il faudra allumer l'appareil directement sur le panneau de commande.

#### 4.6 Fonctionnement avec une sonde d'ambiance intégrée dans le poêle

L'appareil peut être allumé/éteint manuellement ou en mode programmé.

L'appareil module la puissance en fonction de la température ambiante lue par la sonde intégrée (il tente de maintenir la température souhaitée en consommant le moins possible).

Si l'utilisateur a activé la fonction « Mode écologique », au lieu de moduler, l'appareil s'éteint une fois que la température définie est atteinte, et se rallume quand la température ambiante descend en dessous du delta défini (voir paragraphe « 3.1.5 Fonction « Mode écologique » »).

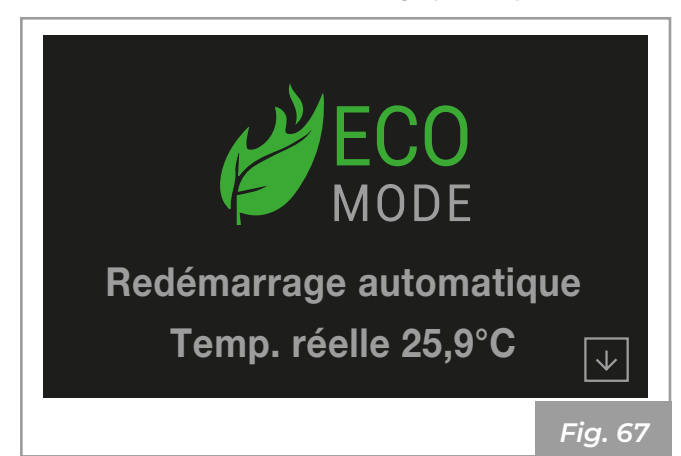

## **5** FONCTIONS DISPONIBLES

#### 5.1 Paramètre chrono

Il est possible de configurer, d'activer et d'attribuer aux différents jours de la semaine, les programmes personnalisés pour l'allumage et/ ou l'extinction automatique de l'appareil.

Il est possible de configurer jusqu'à 6 programmes personnalisés.

Pour chaque programme, on peut programmer l'heure d'allumage, l'heure d'arrêt et la température désirée.

Il est possible d'attribuer à chaque jour de la semaine jusqu'à 3 programmes.

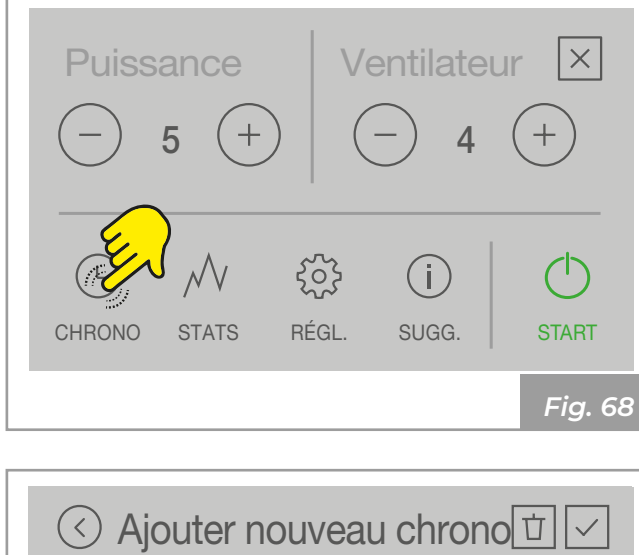

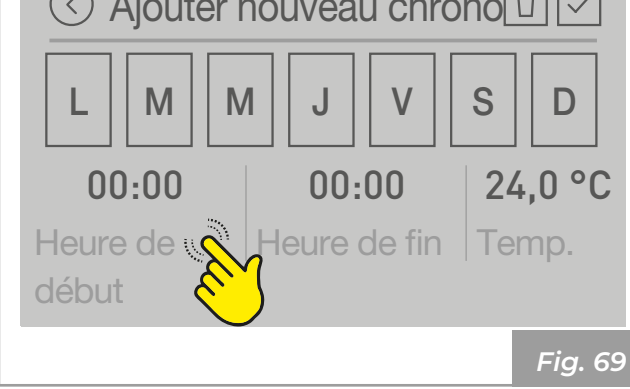

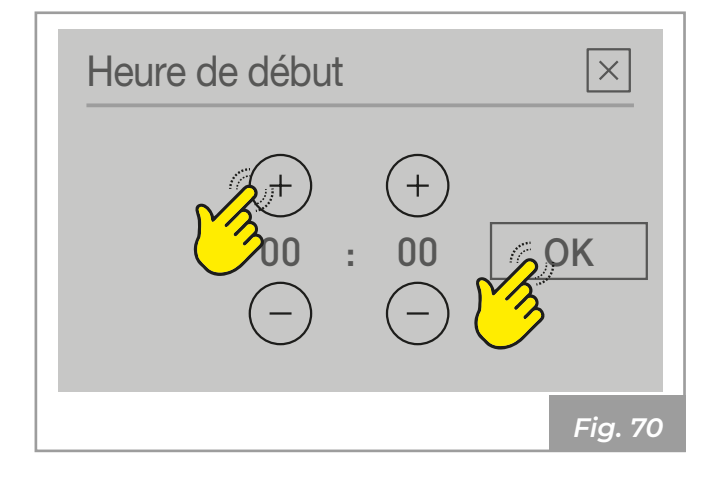

#### Exemple de Chrono configuré

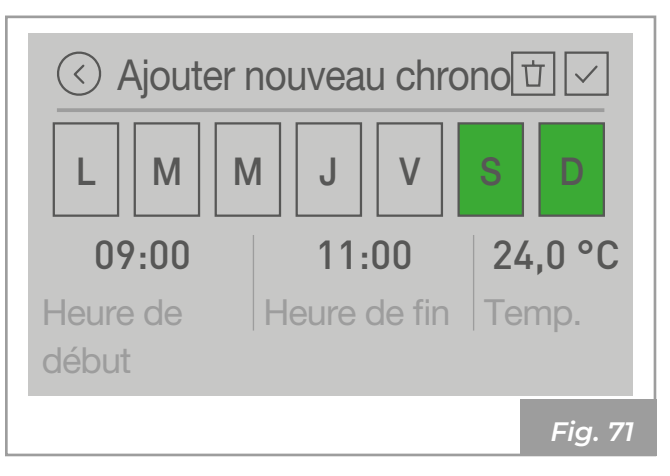

*Indication :* La température pouvant être définie sur le chrono dépend du type de configuration de l'appareil. Pour plus de précisions, voir le paragraphe « 1.4 Page initiale et température de consigne ».

#### 5.1.1 Activation/désactivation du chrono

Sélectionner ON pour activer le chrono ou OFF pour le désactiver.

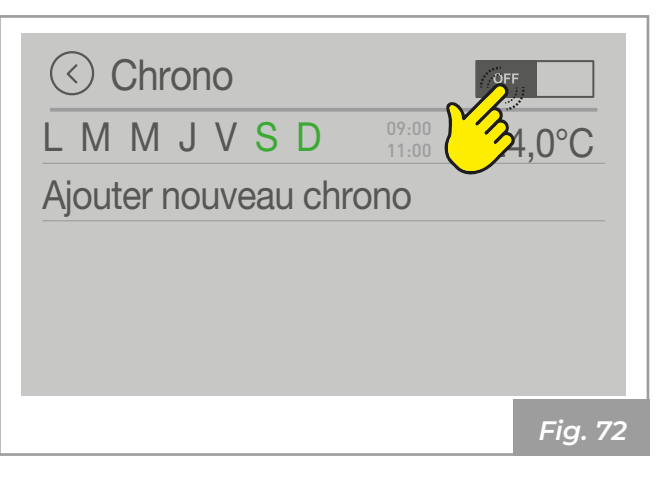

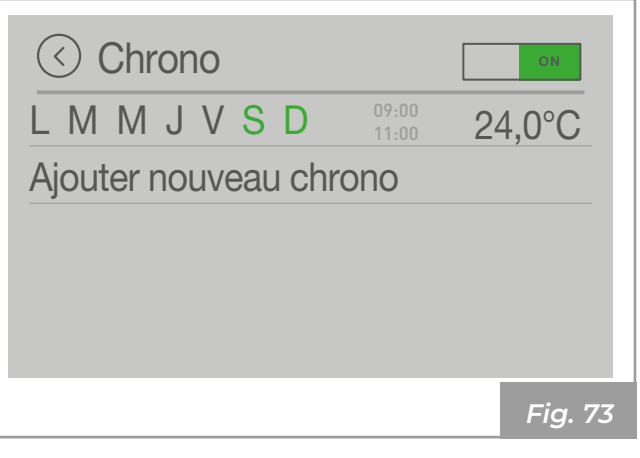

L'appareil s'allumera à 9h00 et s'éteindra à 11h00 le samedi et le dimanche

#### 5.2 Stats

Il est possible d'afficher les statistiques d'utilisation de l'appareil.

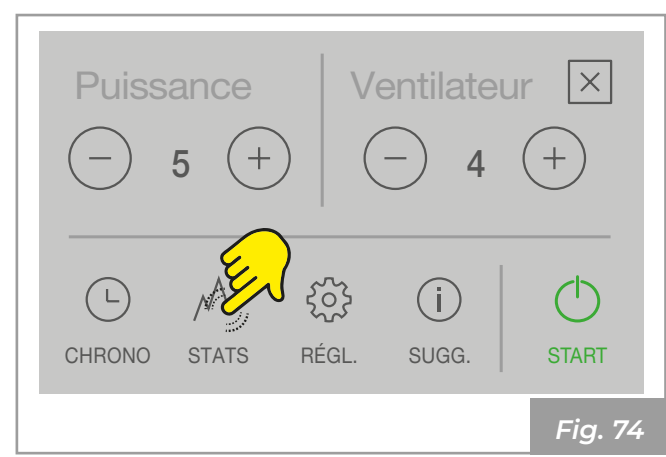

| <ul> <li>Statistique</li> <li>Aujourd'hui</li> <li>Dernier jour</li> <li>Dernière semaine</li> <li>Dernier mois</li> <li>a derniere main</li> </ul> |         |
|----------------------------------------------------------------------------------------------------|---------|
| 5 demiers mois                                                                                                    | Fig. 75 |
| <ul> <li>✓ Statistique</li> </ul>                                                                                                    | Í ∕ ∕   |
|                                                                                                    |         |
| Dernier mois                                                                                                    |         |
| Dernier mois<br>3 derniers mois                                                                                                    |         |
| Dernier mois<br>3 derniers mois<br>6 derniers mois                                                                                                  |         |
| Dernier mois<br>3 derniers mois<br>6 derniers mois<br>Dernière année                                                                                |         |

Fig. 76

#### Exemple de statistique

En sélectionnant « Aujourd'hui », il est possible de voir :

- les kilogrammes de pellet utilisés
- · le temps d'allumage
- · la puissance moyenne produite
- · la température ambiante moyenne

| ✓ Aujourd'hui       |         |
|---------------------|---------|
| Consommation totale | 0 kg    |
| Temps chauff.       | 0:00    |
| Puissance moyenne   | 0.0 kW  |
| Temp. moyenne       | 25,7 °C |
|                     |         |
|                     | Fig. 77 |

#### Supprimer statistiques

Appuyer sur l'icône 🗇 pour supprimer les statistiques :

| Statistique      |         |
|------------------|---------|
| Aujourd'hui      | 3       |
| Dernier jour     |         |
| Dernière semaine |         |
| Dernier mois     |         |
| 3 derniers mois  |         |
|                  | Fig. 78 |
|                  |         |

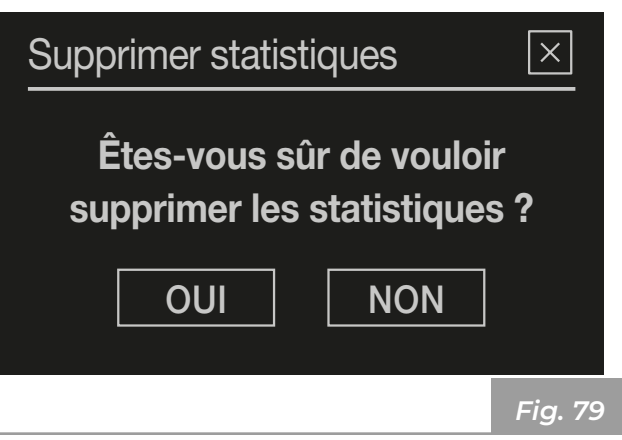

### 5.3 Suggestions de fonctionnement

Ce menu sert à fournir de simples conseils sur le bon fonctionnement du produit.

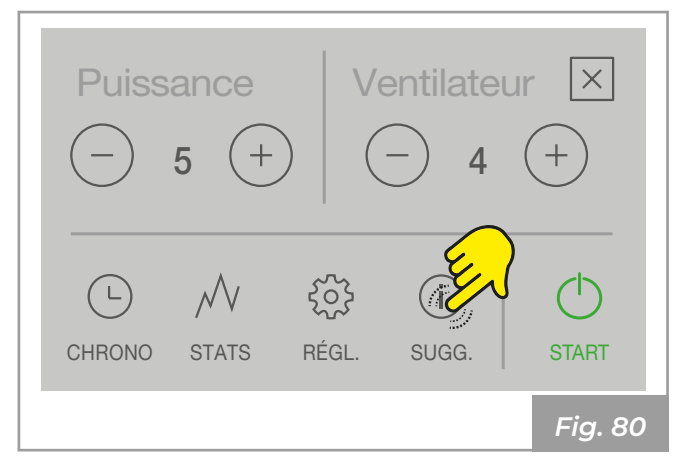

| C Suggestions            |         |
|--------------------------|---------|
| Prog. de chauff.         | >       |
| Écologique               |         |
| Alimentateur vide ?      |         |
| Hors gel                 |         |
| Statistiques combustions |         |
|                          | Fig. 83 |

| Sensation de froid ?         | MAN AND |
|------------------------------|---------|
| Mauvaise combustion ?        |         |
| Économie d'énergie           |         |
| Info en mode stand-by        |         |
| Temps restant avant mainten. |         |
|                              | Fig. 81 |

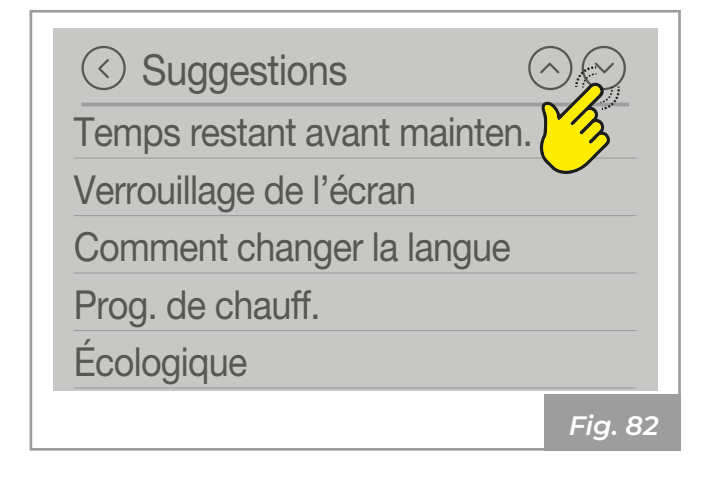

#### **ANOMALIES ET SOLUTIONS POSSIBLES** 6

En cas d'anomalie de fonctionnement, une Exemple d'affichage Alarme E102 : alarme sonore (bip) se déclenche et l'écran affiche la cause possible avec un code numérique d'erreur.

Les erreurs sont divisées en :

- Alarmes (E) : erreurs bloquantes. L'appareil s'éteint. La cause du message d'alarme doit être résolue avant de rallumer l'appareil.
- Avertissements <u>A</u> : simples avertissements qui ne bloquent pas le fonctionnement de l'appareil (mais le limitent dans certains cas). Ils se réinitialisent automatiquement une fois que la cause les ayant générés est éliminée ou qu'elle a disparu.

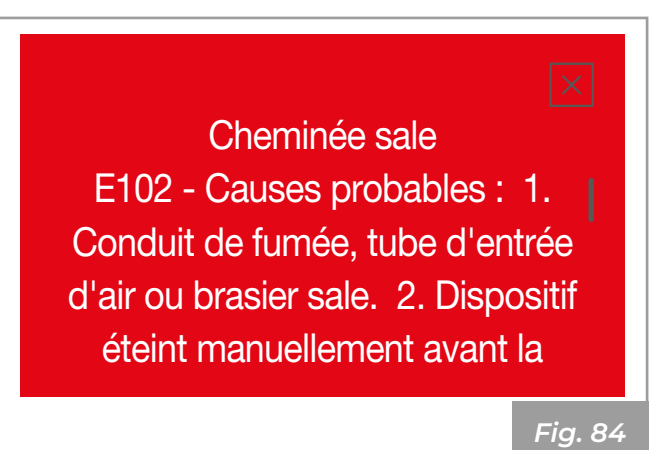

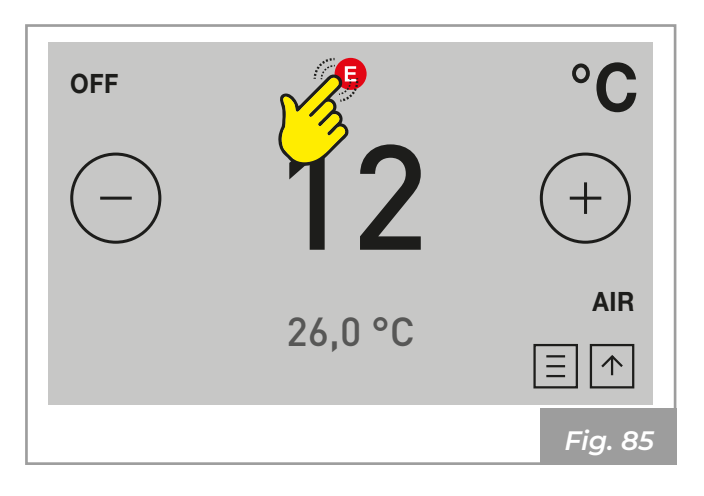

| 6.1 | Description | des alarmes |
|-----|-------------|-------------|
|-----|-------------|-------------|

| Code<br>alarme | Description                        | Causes possibles                                                                                                    |
|----------------|------------------------------------|----------------------------------------------------------------------------------------------------|
| E002           | IR erreur de<br>communication      | Capteur infrarouge ne fonctionne pas. Appeler le service.                                                                                          |
| E004           | MB erreur de<br>communication      | Erreur de communication MB                                                                                                    |
| E101           | Erreur de feu                      | Échec de l'allumage                                                                                                    |
| E102           | Cheminée sale                      | 1. Nettoyage nécessaire de la cheminée, du tube d'entrée d'air ou du<br>brazéro.<br>2. Arrêt manuel du dispositif avant la détection de flamme.    |
| E104           | Grille bloquée                     | Vider et nettoyer le brazéro. Réinitialiser l'erreur.                                                                                              |
| E105           | Erreur NTC2                        | Dysfonctionnement ou déconnexion du capteur connecté à T02.<br>Appeler le service.                                                                 |
| E106           | Erreur NTC3                        | Dysfonctionnement ou déconnexion du capteur connecté à T05.<br>Appeler le service.                                                                 |
| E108           | Erreur interrupteur de<br>sécurité | Interrupteur connecté à I01 ouvert. Réinitialiser l'alarme et redémar-<br>rer l'appareil. Si l'erreur persiste, appeler le service.                |
| E109           | Erreur de pression                 | Capteur de pression ou de sécurité thermique ouvert. Réinitialiser<br>l'alarme et redémarrer l'appareil. Si l'erreur persiste, appeler le service. |

ALIANO ENGLISH DEUTSCH

FRANÇAIS

| Code<br>alarme | Description         | Causes possibles                                                                                                 |
|----------------|---------------------|----------------------------------------------------------------------------------------------------|
| E110           | NTCI                | Dysfonctionnement ou déconnexion du capteur connecté à T01.<br>Appeler le service.                               |
| E111           | ТСІ                 | Dysfonctionnement ou déconnexion du capteur connecté à T03.<br>Appeler le service.                               |
| E113           | Surtempérature gaz  | Surtempérature Fumées. Nettoyer échangeur ou cheminée.                                                           |
| E114           | Échec de l'allumage | Délai d'allumage expiré (vider le brazéro et redémarrer l'appareil) ou réservoir de vide (remplir le réservoir). |
| E115           | Erreur générale     | Contacter le service.                                                                                            |

#### 6.2 Réinitialisation des alarmes

En cas d'alarme, l'écran devient rouge et un signal sonore est émis (bip).

L'écran affiche le code d'alarme et la cause possible.

L'appareil s'éteint.

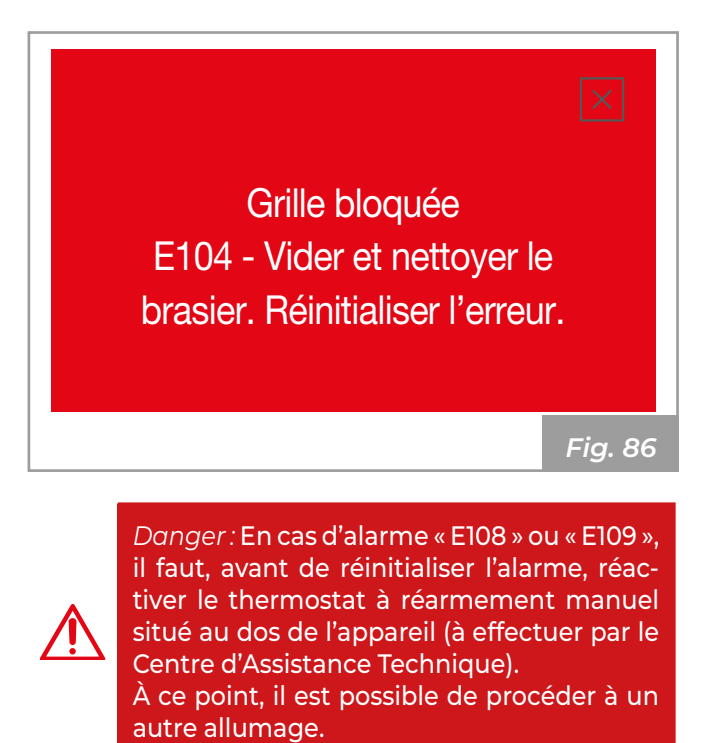

En fermant la page en appuyant sur 🛛 l'alarme ne se réinitialise par et l'icône 🕒 reste.

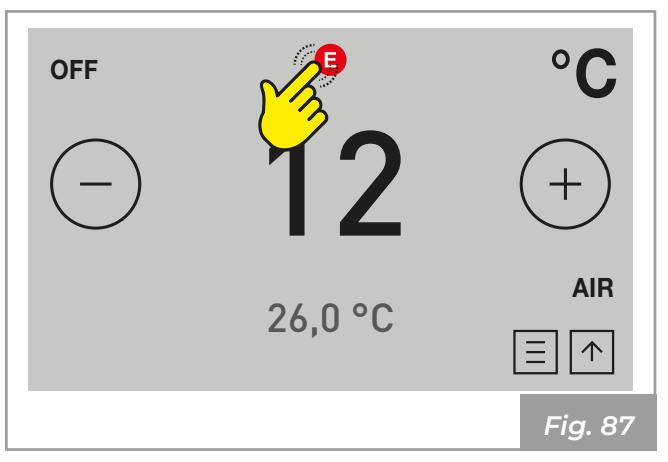

Pour revoir la description de l'alarme, appuyer sur l'icône 🕒 .

Avant de procéder à un nouvel allumage, vérifier que :

- · l'appareil a refroidi ;
- · la cause du message d'alarme est résolue ;
- le brazéro est propre et sans aucun résidu de cendre ou pellet :
- le brazéro est correctement placé dans son logement ;
- les portes du foyer et du réservoir sont parfaitement fermées.

#### 6.3 Description des avertissements

| Code<br>avertis-<br>sement | Description                       | Causes possibles - solutions                                                                                                    |
|----------------------------|-----------------------------------|----------------------------------------------------------------------------------------------------|
| A001                       | Niveau combustible bas            | Avertissement sur le niveau de combustible, remplir le réservoir.                                                                     |
| A002                       | Entretien                         | Temps de fonctionnement expiré, contacter le service d'assistance pour l'entretien.                                                   |
| A004                       | Batterie déchargée                | Batterie déchargée, contacter le service pour son remplacement.                                                                       |
| A005                       | Capteur vitesse                   | Dysfonctionnement du capteur de vitesse, contacter le service d'assistance.                                                           |
| A007                       | Capteur de pression/flux<br>d'air | Mode de fonctionnement alternatif, fonction limitée. Dysfonctionne-<br>ment du capteur flux d'air, contacter le service d'assistance. |

#### 6.4 Réinitialisation des avertissements

En cas d'avertissement, l'écran devient jaune et un signal sonore est émis (bip).

L'écran affiche le code d'avertissement et la cause possible.

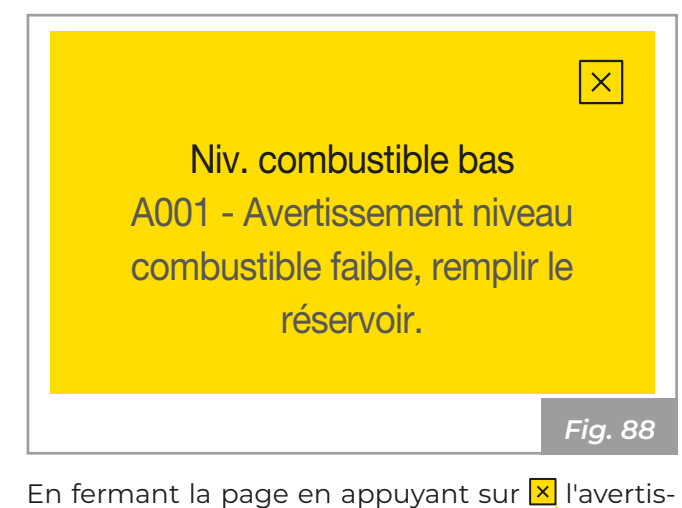

OFF - 12 (-) 26,0 °C AIR Ξ↑ Fig. 89

sement ne se réinitialise par et l'icône 🔔 reste.

Pour revoir la description de l'avertissement, appuyer sur l'icône 🔔.

Pour réinitialiser l'avertissement, le problème doit être résolu.

Ű,

Attention : En cas d'avertissement, l'appareil fonctionne encore (les fonctions sont limitées dans certains cas).

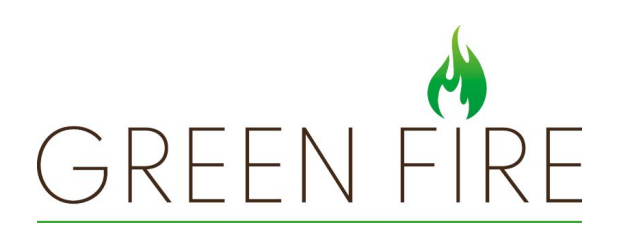

SAS Arpegy si riserva di variare in qualunque momento e senza preavviso i propri prodotti nell'intento di migliorarli senza pregiudicarne le caratteristiche essenziali.

SAS Arpegy reserves the right to change its products at any time and without notice in order to improve them without compromising their essential characteristics.

SAS Arpegy behält sich das Recht vor, seine Produkte jederzeit und ohne vorherige Ankündigung zu ändern, um sie zu verbessern, ohne ihre grundlegenden Eigenschaften zu beeinträchtigen.

SAS Arpegy se réserve le droit de modifi er ses produits à tout moment et sans préavis afi n de les améliorer sans en compromettre les caractéristiques essentielles.

SAS Arpegy se reserva el derecho de variar de cualquier modo y sin preaviso los propios productos en el intento de mejorar sin perjudicar las características esenciales.